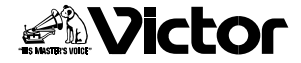

はじめに

準備

プリントする

応用編

# ポータブルビデオプリンター 型 GV-HT1

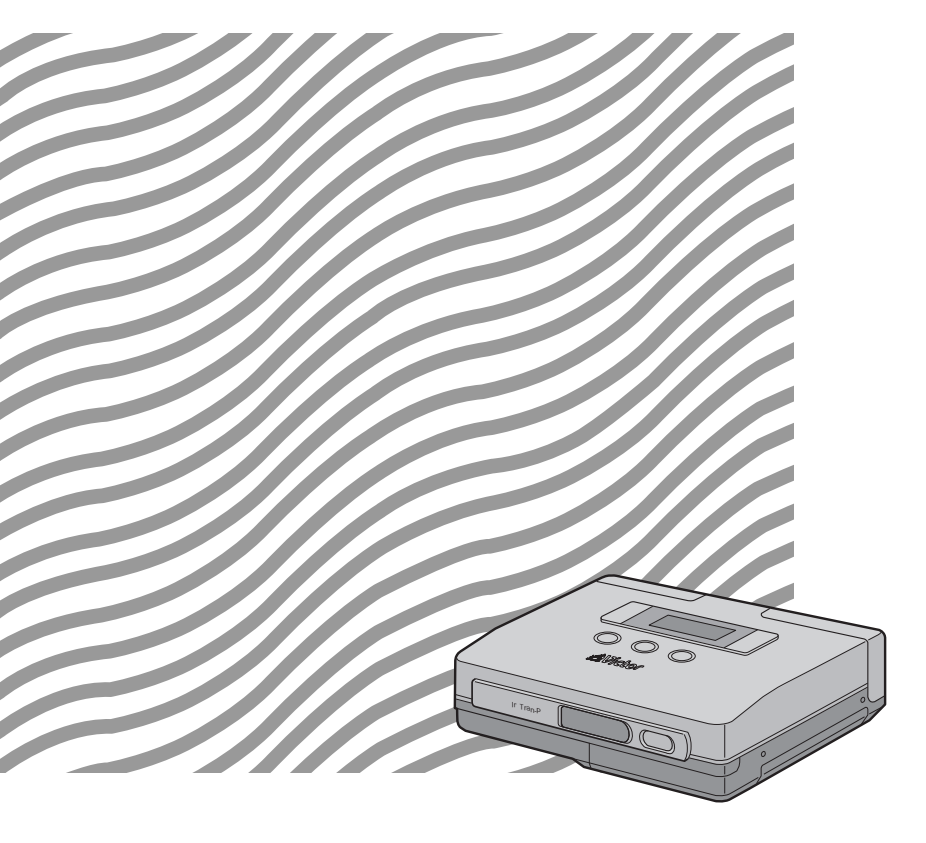

お買い上げいただき、ありがとうございます。 ご使用の前にこの「取扱説明書」をよくお読みのうえ、 正しくお使いください。そのあと保証書と一緒に大切 に保管し、必要なときにお読みください。 製造番号は品質管理上重要なものです。お買い上げの 際は、製造番号が記載されているか、またその製造番号 と保証書に記載されている製造番号が一致しているかを、 お確かめください。 その他

# いますぐプリントしたい

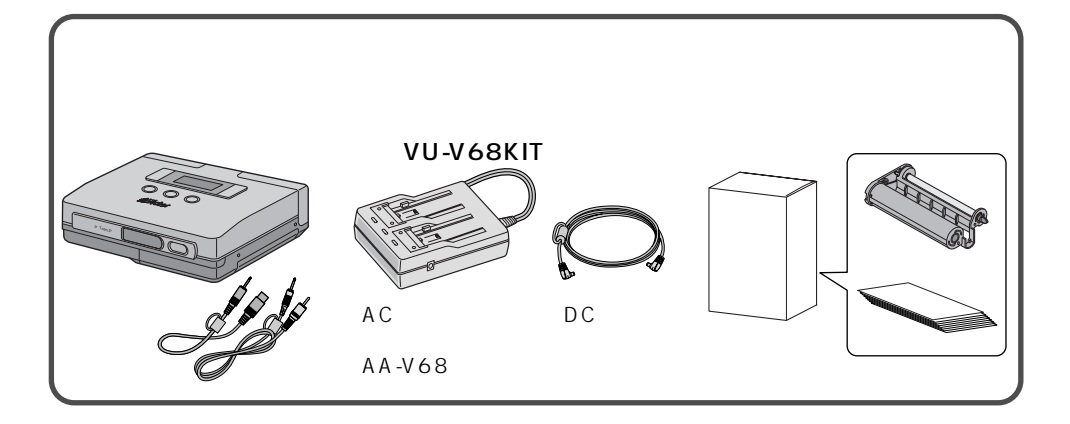

1 インクカセットとペーパーを入れる(103724~26ページ)

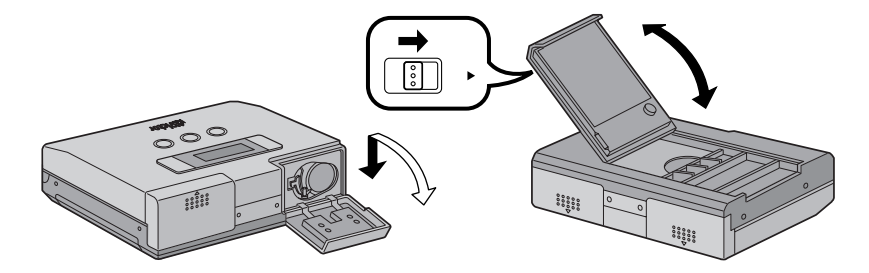

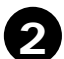

ビデオムービーと接続する(IC3728ページ) 各機器の電源を切った状態で接続してください。

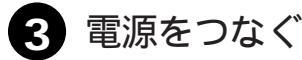

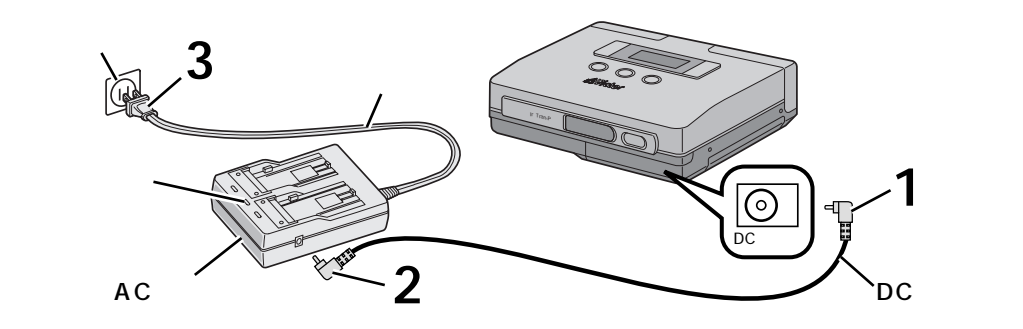

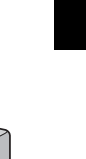

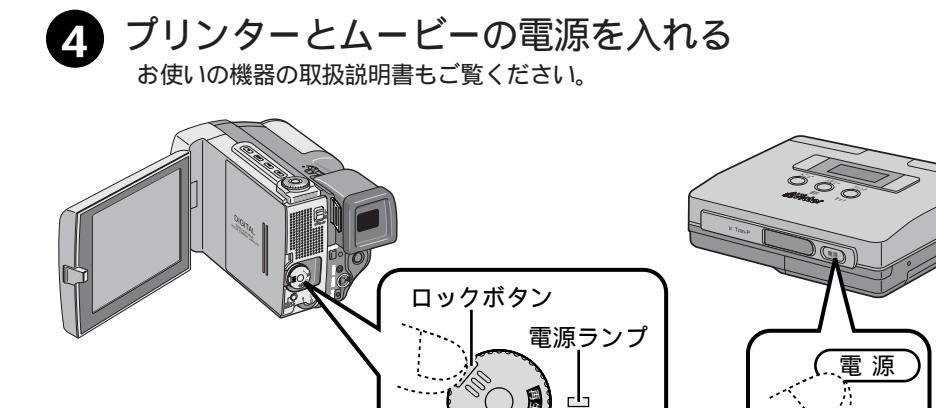

メモリーボタンを押す(■320ページ) お好みの映像をプリンターに記憶します。

5

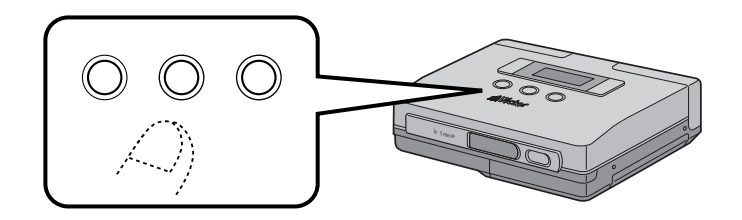

6 プリントボタンを押す(IST 20ページ)

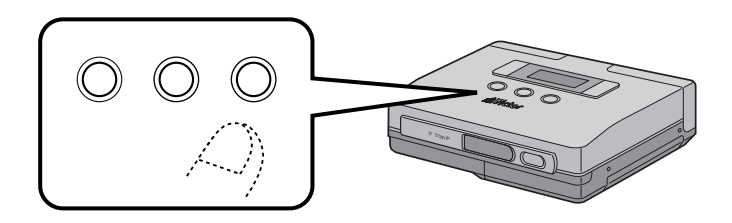

3

# もくじ

|        | いますぐプリントしたい         |               |
|--------|---------------------|---------------|
| はじめに   | もくじ                 |               |
|        | 安全上の注意              |               |
|        | 主な特長                |               |
|        | 各部のなまえとはたらき         |               |
|        | 操作ボタン表示             |               |
|        | バッテリーを充電する          |               |
|        | バッテリーの入れかた          |               |
|        | インクカセットの取り付けかた      |               |
|        | プリントペーパー&インクキット     |               |
| 準      | プリントペーパーのいれかた       |               |
| 1佣     | プリントの準備             |               |
|        | 接続のしかた              |               |
|        | ビデオ接続               |               |
|        | IrDA受信 ·······      |               |
|        | プリント                |               |
|        | ビデオ端子付の機器からプリント     | する            |
|        | lrTran-P対応デジタルスチルカメ | ラからプリント       |
|        | いろいろなプリント           |               |
| 7      | 画像にお好みの枠をつけてプリン     | トする           |
| ן<br>ו |                     | フレームプリント 34   |
| シ      | 1枚に同じ場面をいくつも入れて     | プリントする        |
| F      |                     | 分割プリント 36     |
| す      | カレンダーを入れてプリントする     |               |
| る      |                     | カレンダープリント 38  |
|        | 画像にお好みの効果を付けてプリ     | ントする          |
|        |                     | エフェクトプリント 40  |
|        | テレホンカードにプリントする      |               |
|        |                     | フイトテレカプリント 42 |
|        | 応用                  |               |
|        | 画質を補正する             |               |
|        |                     | 画質補正プリント 44   |
| 应      | 画像を反転してプリントする       |               |
| 用      |                     | ミラー反転プリント 45  |
| 編      | 電源の節約をする            |               |
|        |                     | オートオフ 46      |
|        | 動画 / 静止画の切り替えをする    |               |
|        |                     | メモリーモード選択 47  |
|        |                     |               |

|   | こんなときは                    |
|---|---------------------------|
|   | 液晶パネルにこのようなメッセージがでてきたら 48 |
|   | 故障かな?と思ったら                |
|   | 紙づまりがおきたときは               |
| そ | アクセサリー関連                  |
| の | 海外でお使いになるときは              |
| 他 | 保障とアフターサービス               |
|   | サービス窓口案内                  |
|   | 主な仕様                      |
|   | 索引                        |
|   | エラーメッセージ                  |

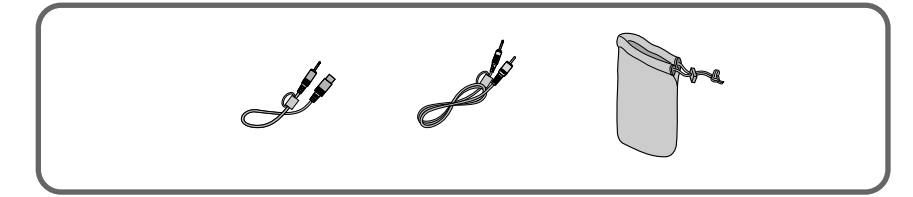

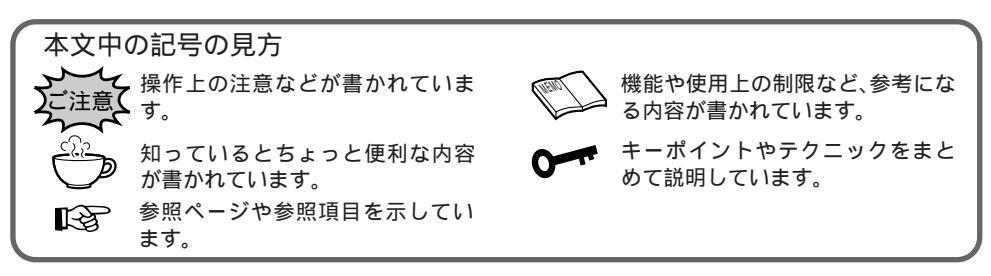

本ソフトウェアは、IrDA 赤外線通信部にオカヤシステムウェア株式会社が権利を有するプログラ ムを使用しています。

IrDA Protocol Stack 「Deep Core™」 Okaya Systemware Co., LTD.

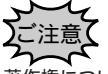

著作権について

サンプル画像について

このビデオプリンターで使用しているサンプルの画像は、日本コダック株式会社が著作権を有し、日本コダック株式 会社より許諾を受けて使用しています。

このビデオプリンターで使用しているサンプルはコダックフォトCDサンプラーウィズフィルムに収録されている Photo CD形式の画像をAdobe社 Photoshop3.0Jを使用して下記の手法で加工したものです。

<サンプル画像データ> オリジナル画像の768×512のサイズを598×448にトリミングした後、JPEG形式で圧縮して記録しました。

<画像の出典>

コダックフォトCDサンプラーウィズフィルム No. 2 "Marine"「海」18

<ご注意>

\*ビデオカメラで撮影した画像でプリントしても、サンプル画像ほど鮮明にはなりませんので、予めご了承ください。 \*この説明書に記載されている社名及び商品名等は各社の商標又は登録商標です。

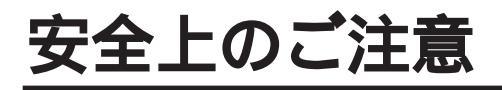

# 安全のために必ずお守りください

 絵記号について この取扱説明書と製品には、いろいろな絵記号が記載されています。 これらは、製品を安全に正しくお使いいただき、人への危害や財産への損害を未然に 防止するための表示です。絵記号の意味をよく理解して本文をお読みください。

この表示を無視して誤った取扱いをすると、人が死亡または 重傷を負う危険が切迫して生じることが想定される内容を示 しています。

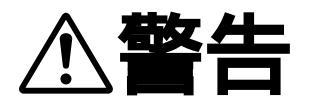

この表示を無視して誤った取扱いをすると、人が死亡または 重傷を負う可能性が想定される内容を示しています。

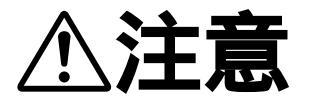

この表示を無視して誤った取扱いをすると、人が傷害を負う 可能性が想定される内容、および物的損害のみの発生が想定 される内容を示しています。

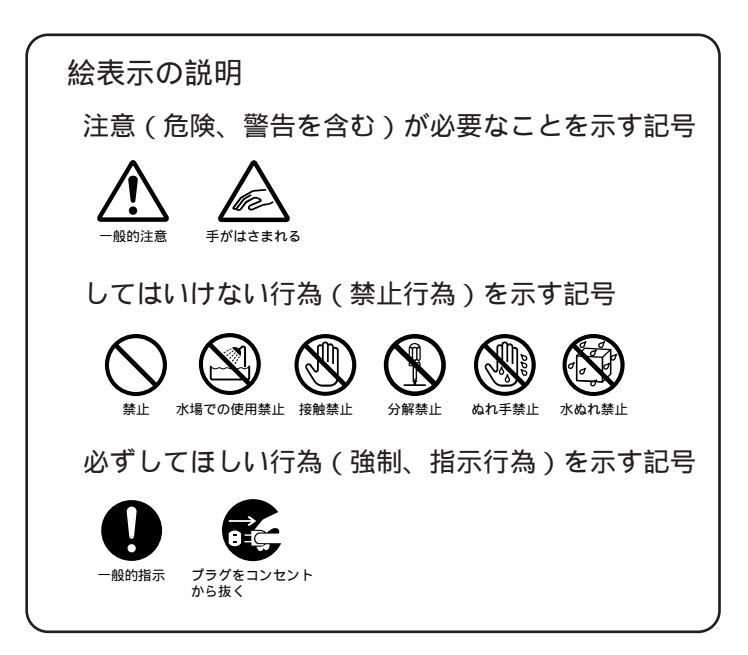

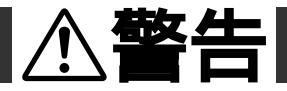

煙が出たり、へんな臭いがするときなどは、バッテリーをはず す、または雷源プラグを抜く

- ・販売店に修理を依頼してください。
- ・そのまま使用すると火災や感電の原因となります。
- ・お客様ご自身による修理は危険です。絶対におやめください。
- 落としたり、壊れたときなどは、バッテリーをはずす、または 電源プラグを抜く
- ・販売店に修理を依頼してください。
- ・そのまま使用すると、火災や感電の原因となります。
- ・お客様ご自身による修理は危険です。絶対におやめください。

内部に水や異物が入ったときは、バッテリーをはずす、または 電源プラグを抜く

- ・販売店に修理を依頼してください。
- ・そのまま使用すると、火災や感電の原因となります。
- ・お客様ご自身による修理は危険です。絶対におやめください。

電源コードが傷んだときは、電源プラグを抜く

- ・販売店に修理を依頼してください。
- ・芯線が露出していたり、断線したままで使用すると、火災や感電の原因になります。

#### 不安定な場所に置かない

- ・ぐらついた台の上や傾いた所には置かないでください。
- ・落ちたり、倒れたりして、故障やけがの原因となります。

指定の電源電圧以外で使用しない

・火災や感電の原因となります。

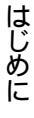

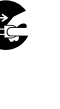

Ř

、螫牛

#### 電源コードを傷つけない

- ・火災や感電の原因となります。
- ・次のようなことをすると、傷つく原因となります。ご注意ください。
   加工する、無理に曲げる、ねじる、引っ張る、重いものをのせる、
   熱器具に近づける

#### 内部に物を入れない

- ・インクカセットの出し入れ口などから、金属類や燃えやすいものなどを入れない くでください。
- ・火災や感電の原因となります。
- ・特にお子様にご注意ください。

### 内部の部品に触らない

- ・インクカセットの出し入れ口などから見える部品に触らないでください。
- ・感電や故障の原因となります。

#### 機器を接続するときは、電源を切る

・電源を入れたまま接続すると、感電や故障の原因となります。

#### 分解や改造はしない

- ・火災や感電の原因となります。
- ・お客様ご自身による点検、整備、修理は危険です。絶対おやめください。
- ・内部の点検・整備・修理は販売店に依頼してください。

### 自動車などの運転中に使用しない

・運転をしながら、使用することは絶対におやめください。
 交通事故の原因になります。

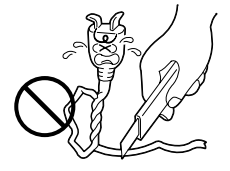

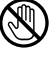

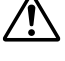

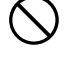

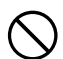

# ⚠警告

### ぬらさない

- ・火災や感電の原因となります。
- ・風呂場では使用しないでください。
- ・雨天、降雪中、海岸、水辺で使用するときは、ご注意ください。
- ・水などの入った容器(花びん、植木鉢、コップ、化粧水、薬品など)は、こぼ れたりしますので、機器の近くに置かないでください。

雷が鳴り出したら、電源プラグにはふれない

・感電の原因となります。

電源プラグが不完全な接続状態で使用しない

- ・接触不良で発熱し、火災や感電の原因となります。
- ・最後までしっかりと接続してください。

電源プラグにほこりや金属物を付着させない

- ・ほこりや金属物を伝わって電気が流れ、ショートや絶縁不良で発熱し、火災 (や感電の原因となります。
- ・ほこりや金属物が付着しているときは、電源プラグを抜き、取り除いてくだ さい。

上に乗らない

・倒れたり、こわれたりして、けがの原因になります。特に小さなお子様がい るご家庭ではご注意ください。

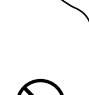

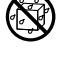

JA Chan Mi

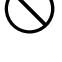

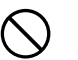

# ⚠注意

電源コードはコードの部分を持って抜かない

・コードの部分を持って抜くと、コードが傷つき、火災や感電の原 因となることがあります。

・プラグの部分を持って抜いてください。

ぬれた手で電源プラグを抜き差ししない ・感電の原因となることがあります。

### 次のような場所には置かない

- ・砂浜などの砂ぼこりのある所
- ・湿気やほこりの多い所
- ・調理台や加湿器のそばなど、油煙や湯気の当たる所
- ・熱器具の近くなど
- ・真夏の車内など高温になる所
- ・直射日光の強い所
- ・火災や感電の原因となることがあります。

### 上に重い物を置かない

・バランスがくずれて倒れたり落下して、けがの原因となることがあります。

### 本体に衝撃を与えない

・けがをするおそれがあります。また、本機が故障する原因となります。

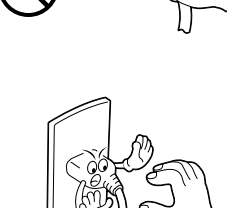

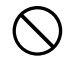

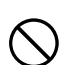

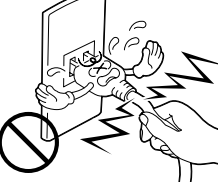

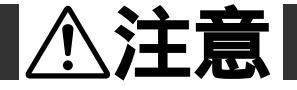

指定以外のアクセサリーを使わない

・性能や形状が異なると、火災や故障、感電の原因となることがあります。

・本機に指定されたものか確かめ、アクセサリーの取扱説明書もよくお読みください。

本機やアクセサリーなどを布などでおおった状態で使用しない ・熱がこもって変形したり、火災の原因となることがあります。

#### コード類は正しく配置する

- ・ACアダプターの電源コードや接続用コードなどは、足にひっかけると製品の 落下や転倒などによりけがの原因となることがあります。
- ・十分注意して接続、配置してください。

長期間使用しないときはバッテリーをはずす、または電源プラグ を抜く

・電源が「切」でも本機に電気が流れていますので、安全のためにお守りください。

- 移動するときは、電源プラグや接続コード類をはずす
- ・接続したまま移動すると、コードが傷つき、火災や感電の原因となることが あります。
- ・カセットも取り出しておいてください。

# ⚠注意

- バッテリーは正しく取り付ける
- ・正しく取り付けられていないと、落下によりけがや故障の原因となることが

お手入れするときは、バッテリーをはずす、または電源プラグを抜く

- ・電源が「切」でも機器に電源が流れていますので感電の原因となることがあ ります。
- 5年に一度は内部の点検を販売店に依頼する
- ・内部にほこりがたまったまま、長い間掃除をしないで使用し続けると、火災
- ・湿気の多くなる梅雨期の前に点検すると、より効果的です。
- ・費用については、販売店にご相談ください。

飛行機内で使うときは、航空会社の指示に従う ・本機が出す電磁波などにより、飛行機の計器に影響を与える原因となります。

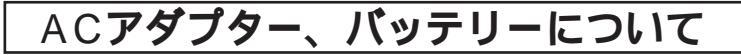

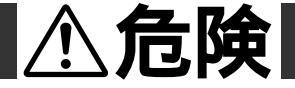

ACアダプターを指定の電源電圧以外で使用しない ・火災や感電の原因となります。

ACアダプターは指定以外のプリンター、ムービーやバッテリー には使わない

- ・性能や形状が異なると、火災や故障、感電の原因となることがあります。
- ・指定されたものか確かめ、プリンター、ムービーやアクセサリーの取扱説明 書もよくお読みください。

ACアダプターを分解や改造はしない

- ・火災や感電の原因となります。
- ・お客様ご自身による点検・整備・修理は危険です。絶対におやめください。
- ・内部の点検・整備・修理は販売店に依頼してください。

バッテリーを充電するときは、指定のACアダプターを使う・性能や形状が異なると、液漏れ、発熱、破裂、発火の原因となります。

バッテリーは絶対に分解、加工(はんだ付けなど)加熱、火中 投入などをしない

・液漏れ、発熱、破裂、発火し、火災やけがの原因となります。

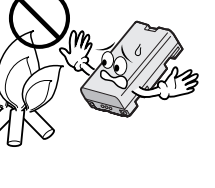

## AC**アダプター、バッテリーについて**

# **⚠ 危険**

高温の場所(60 以上)に置かない

・車内などに放置しないでください。

ようにしてください。

・発熱、破裂、発火の原因となります。

バッテリーの端子部(⊕と⊖)に金属物(ネックレスやヘア ピンなど)を接触させない ・ショートして発熱し、火災やけがの原因となります。 ・持ち運びの際にはビニール袋などに入れ、金属物と端子が接触しない

<sub>端子</sub>

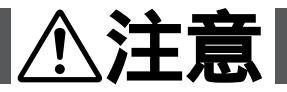

通電中のACアダプターや充電中のバッテリーに長時間触れない ・温度が上がり、長時間皮膚がふれたままになっていると、低温やけどの原因 となることがあります。

# AC**アダプター、バッテリーについて**

## バッテリーについて

リチウムイオンバッテリーの特性

・リチウムイオンバッテリーは小型で高容量のバッテリーです。しかし、冬場の屋外などの低温(10 以下)でバッテリーが冷えている場合、バッテリーの使用時間が短くなる特性があり、動作しないことがあります。このような時は、バッテリーをポケットに入れるなどして温かくし、使用前にプリンターに取り付けてください。バッテリー自体が冷えていなければ、プリンターの動作上問題ありません(カイロなどをご使用になっている場合は、直接カイロがバッテリーに触れないようにご注意ください)。

リチウムイオンバッテリーの保存

- ・充電された状態で長期間保存すると特性が劣化することがあります。
- ・しばらく使わない場合は、使い切った状態で保存してください。
- <残りの容量を使い切るには>

電源を入れる。

"オートオフ"を"ナシ"にし、電源が自動的に切れたらバッテリーを 取り出す。

- ・長期間保存する場合は、年に一回程度充電した後、使い切ってか ら保存してください。
- ・使用しないときは必ずバッテリーをプリンターやACアダプターから取り外してください。
- ・付けたままにしておくと、電源が切れていても微少電流が流れて いますので、過放電になり使用できなくなる恐れがあります。
- ・涼しい所で保存してください。
- ・周囲の温度が15 ~25 くらいの乾燥した所をおすすめします。
- ・暑い所や極端に寒い所は避けてください。

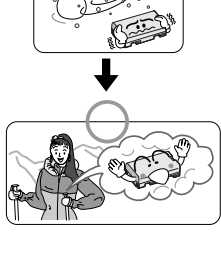

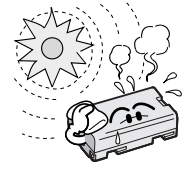

# 主な特長

このプリンターは、ビデオカメラやデジタルスチルカメラと一緒に旅行や遊びにお手軽に お持ちいただける携帯型のプリンターです。

また、目的にあわせたいろいろな用途での使用ができます。

その場でわかる液晶表示

本体上面の液晶表示パネルに、各メッセージ や各アイコンを表示しますので、その場でプ リンターの状況がわかります。

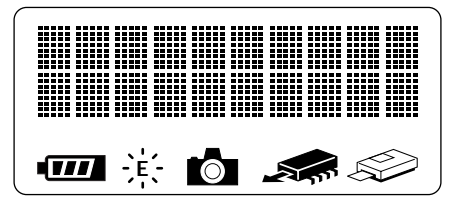

ビデオムービーからプリント ビデオ出力端子のあるビデオムービーと接続 し、お好みの場面を手軽にプリントできます。

デジタルスチルカメラからコードレスプリント 赤外線画像通信(IrTran-P)規格に準じており、 IrTran-Pに準拠した各社デジタルスチルカメラ からコードレスでプリントできます。

携帯性対応のバッテリー搭載型(別売) 本体にバッテリーを搭載することにより屋外 やパーテイ会場などでのプリントができます。

パソコン接続対応の入力端子

別売のアプリケーションソフトを使用して、 Windows®パソコンの通信端子(RS-232C)や Macintoshパソコンの通信端子(RS-422)に 簡単に接続ができ、画像をプリントすること ができます。

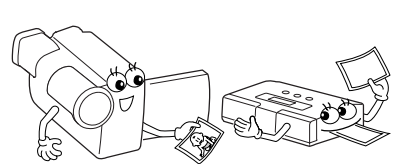

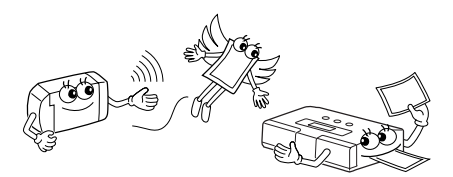

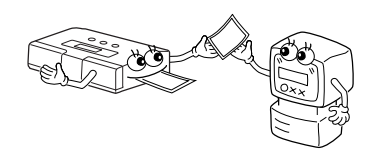

このプリンターでは、標準紙、シール、専用ホワイトテレカなどにお好みのシーンをプリ ントできます。

1画面をプリントできるだけでなく、いろいろなプリントが楽しめます。

分割プリント

1枚のペーパーを2分割、6分割、8分割に分割してプリント。

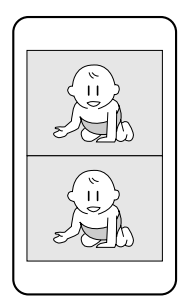

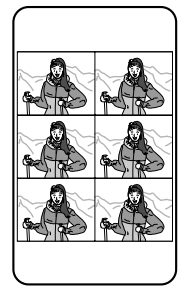

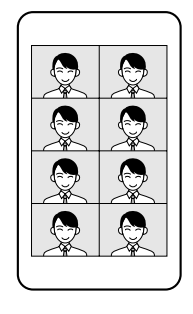

はじめに

カレンダープリント お好みのシーンとカレンダーを組み合わせたプリント。

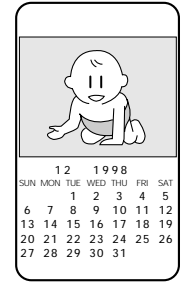

フレームプリント 内蔵フレームを使用した、シールのプリント。

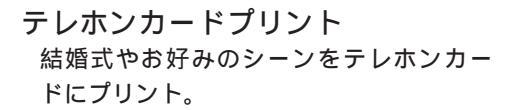

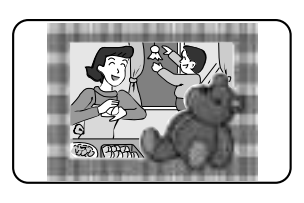

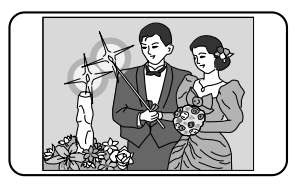

# 各部のなまえとはたらき

■3 は参照ページです。

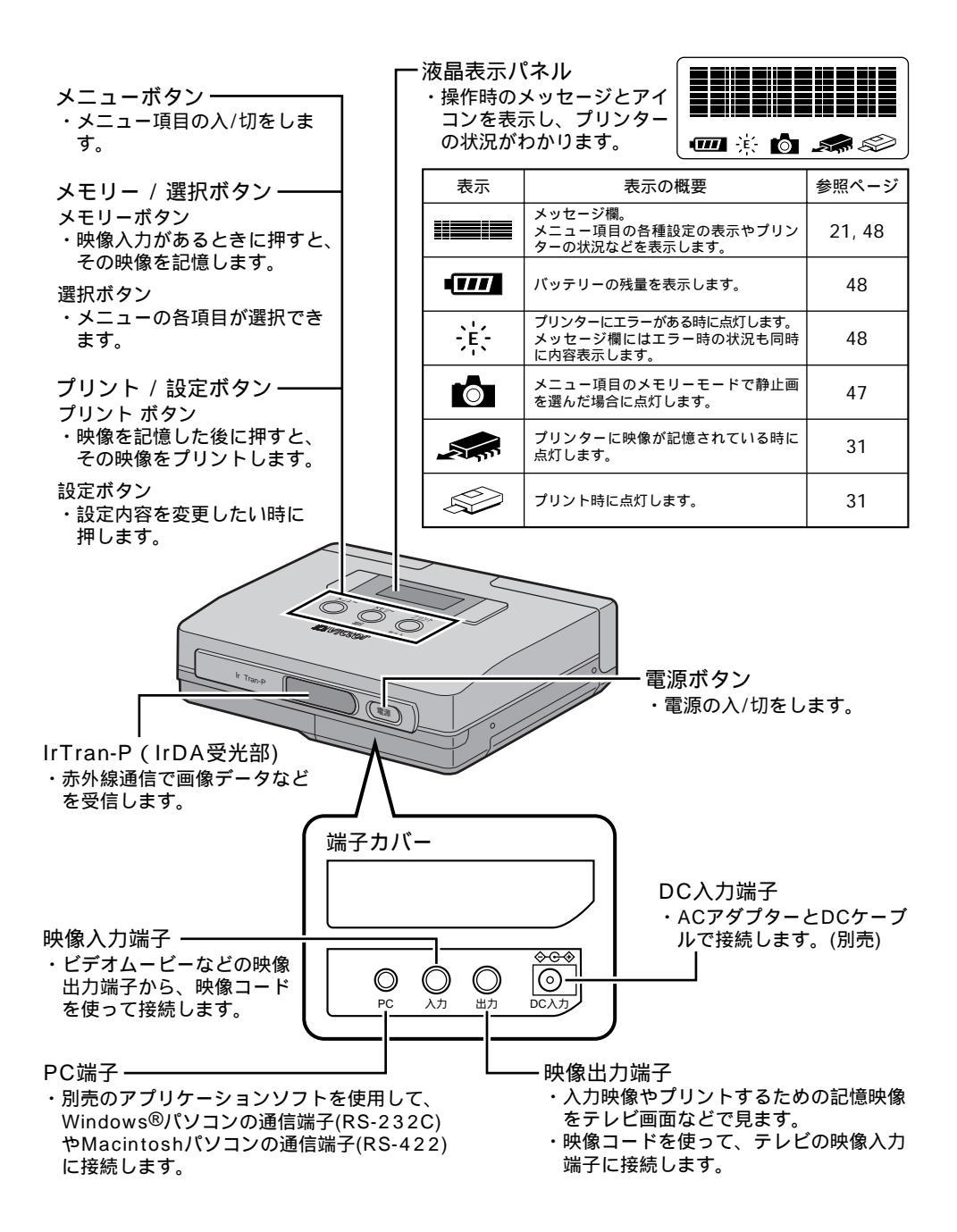

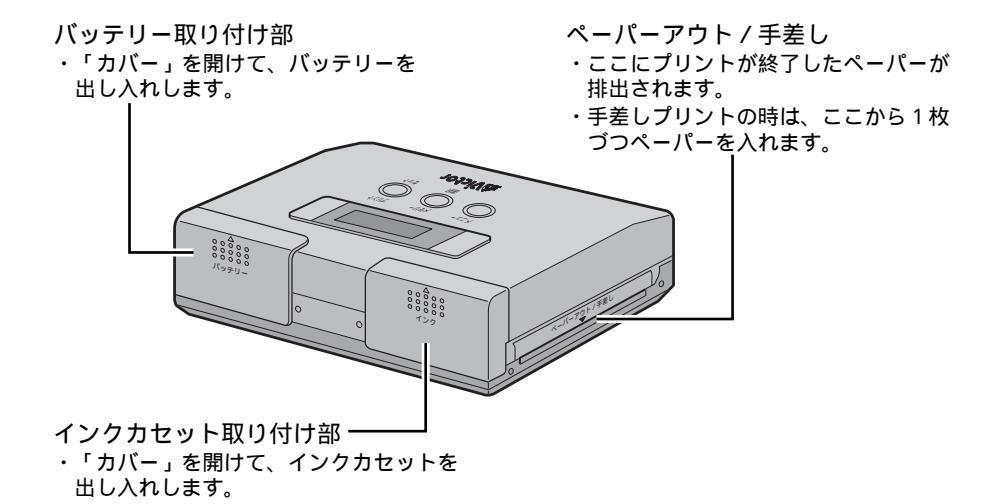

### 本体底面

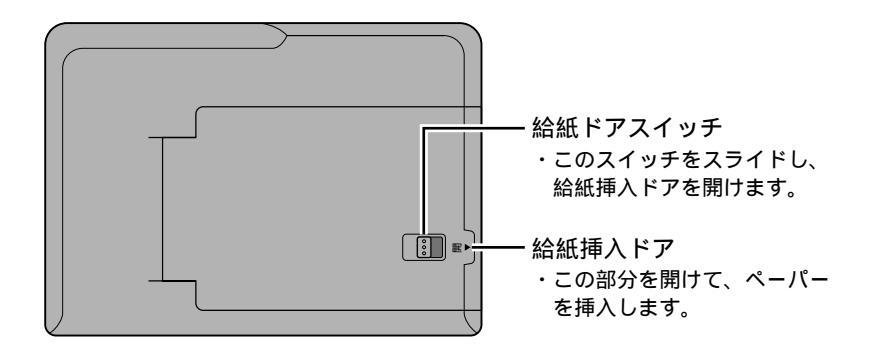

# 各部のなまえとはたらき(つづき)

操作ボタン

操作ボタンは、記憶からプリントまでの操作とメニュー項目の選択・設定をおこなう ことができます。

操作ボタンと液晶パネルの各表示メッセージを合わせてご覧ください。

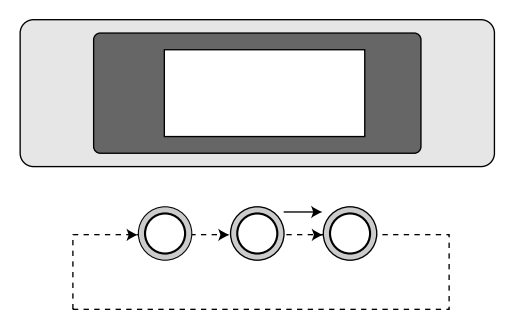

## メモリー ~ プリント操作

|           | モードの概要                      | 参照ページ |
|-----------|-----------------------------|-------|
| ×=u-      | ・映像入力がある時に押すと、その映像を記憶します。   | 31    |
| JUSF<br>O | ・映像を記憶した後に押すと、その映像をプリントします。 | 31    |

## メニュー項目の選択・設定操作

|     | モードの概要                                                                                                    | 参照ページ |
|-----|----------------------------------------------------------------------------------------------------|-------|
|     | ・メニュー項目の入 / 切をします。<br>・ボタンを1回押し、メニュー項目にしてください。                                                                                                    | 30    |
| 選 択 | ・選択ボタンを押す毎に、メニュー項目を液晶パネルに表示します。<br>・お好みの用途で選択してください。                                                                                                    | 30    |
|     | <ul> <li>・設定ボタンを押すと、モード選択中の表示が点滅します。</li> <li>・設定ボタンを押す毎に、点滅表示の設定内容が変わり液晶パネルに表示します。</li> <li>お好みの設定を選ぶことができます。</li> <li>・設定ボタンを押した後、メニューボタンを押すと決定されます。</li> </ul> | 30    |

## メニュー項目一覧表

| 目的                                               | メニュー項目   | 設定内容                                                              |
|--------------------------------------------------|----------|-------------------------------------------------------------------|
| 映像入力機器を設定したい<br>・サンプルプリントをしたい<br>・フレームー覧をプリントしたい | ニュウリョク   | →ビデオ セキガイセン パソコン<br>→サンプル フレームイチライン                               |
| 映像に枠をつけたい                                        | フレームセッテイ | →ナシ フレーム1 フレーム2 フレーム3<br>-フレーム4 フレーム5 フレーム6<br>-フレーム7 フレーム8 フレーム9 |
| 印刷モードを設定したい                                      | インサツモード  | →ヒョウジュン 2ブンカツ 6ブンカツ<br>-8ブンカツ カレンダー                               |
| プリント画に効果をつけた<br>い                                | エフェクト    | →ナシ セピア モノクロー                                                     |
| プリント画の色合いや明る<br>さを調節したい                          | ガシツホセイ   | イロアイ     0       +1、+2、+3、+4、+5       アカルサ       -1、-2、-3、-4、-5   |
| ブレ抑えを設定したい                                       | メモリーモード  | ドウガ↔セイシガ                                                          |
| 手差し印刷をしたい                                        | テザシインサツ  | シナイ ↔ スル                                                          |
| ミラー効果をつけたい                                       | ミラーハンテン  | シナイ ↔ スル                                                          |
| 節電したい                                            | オートオフ    | 5フン ↔ナシ                                                           |
| 紙づまりがおきた                                         | キョウセイハイシ | シナイ↔スル                                                            |
| モニター表示を切り替えたい                                    | モニター     | ニュウリョクガ ↔ メモリーガ                                                   |

●最初に設定されている内容は で示してあります。

また、電源を1度切り、再び入れるとのの設定に戻ります。

- ●設定内容のなかで、選択できない項目は表示しません。
- ●入力モードで"パソコン"を選択された場合は、別売のアプリケーションソフトが必要です。

詳しくは、お買い上げ販売店または、ビクター「お客様ご相談センター」にご相談ください。

● プリンターには、あらかじめサンプルとして映像が記憶されています。ニュウリョクモードで"サンプル"を選んでプリントアウトできます。

はじめに

バッテリーを充電する

## バッテリーの充電方法

バッテリーの充電には別売のACアダプター (AA-V68) が必要です。 バッテリーを使い切っていない状態でも追加充電可能です。

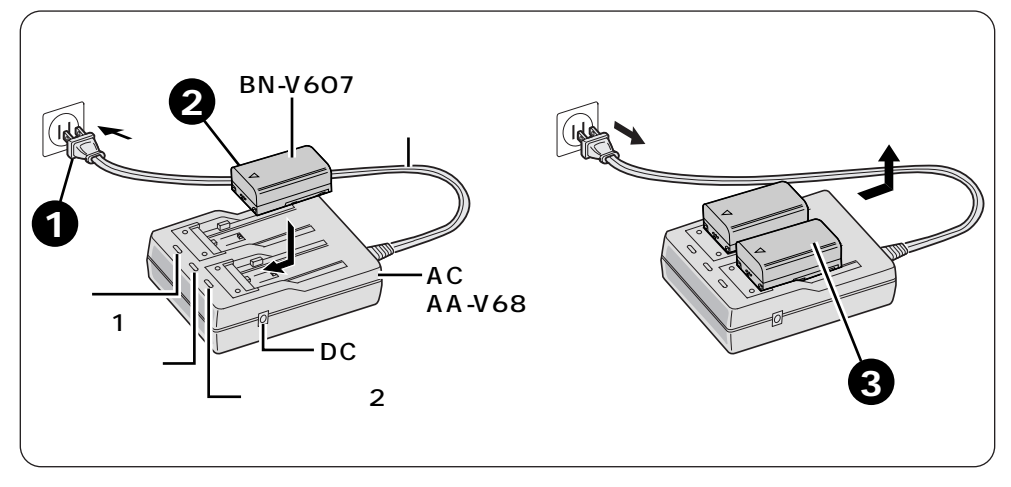

<sup>別売のACアダプターの</sup> 電源コードをコンセントに差し込む

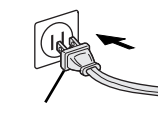

2 バッテリーを差し込む 充電ランプが点滅します。 点滅から点灯に変わったら充電完了です。

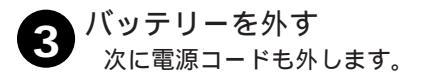

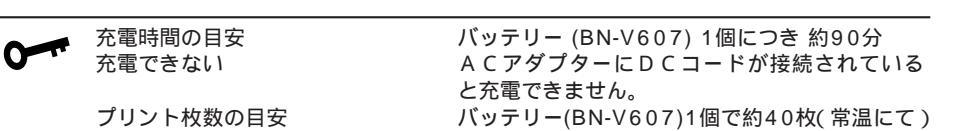

⊕ ⊖ マ − ク を下にする

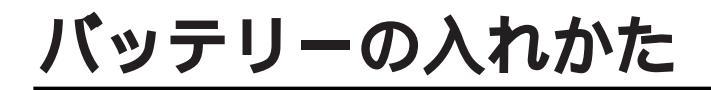

## 充電したバッテリーを入れる

バッテリー(別売)は出荷時は充電されていません。 ACアダプター で充電してからお使いください。

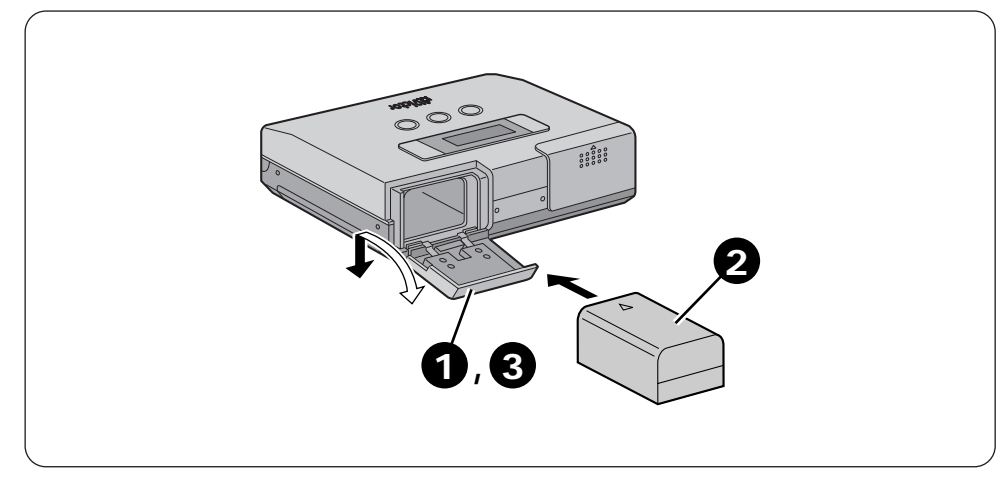

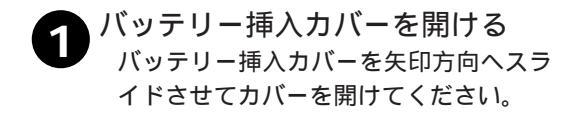

- 2 充電済みバッテリーを入れる 逆に入れると、故障の原因になります。 カチッと音がするまで確実に入れます。
- 3 バッテリー挿入カバーを閉める

## バッテリーを取り出す

バッテリー挿入カバーを開けて、バッテリーを 取り出してください。

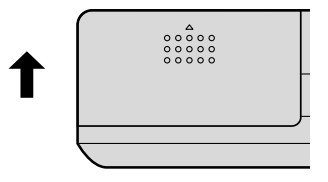

準備

インクカセットの取り付けかた

## インクカセットを取り付ける

プリントするために別売のプリントペーパー&インクキットを取り付けます。

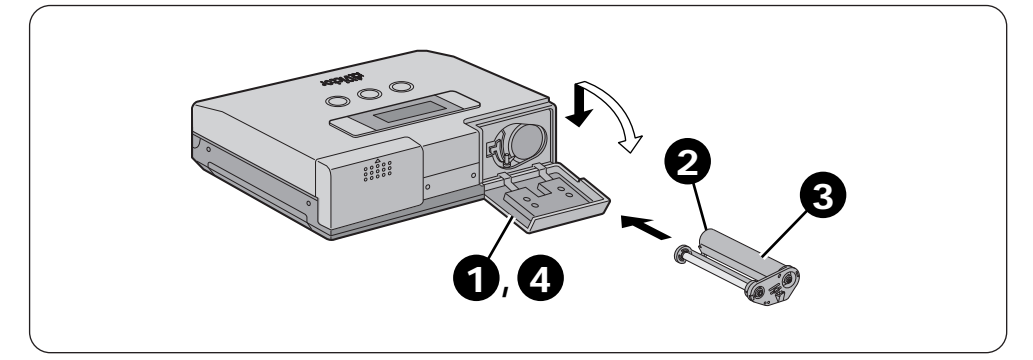

- インクカセット挿入カバーを開ける インクカセット挿入カバーを矢印方向へ 止まるまでスライドさせてカバーを開け てください。
- 2 インクリボンがたるんでいるときは、 たるみを取る
  - シャープペンシルやボールペンなどを差し 込みローラーを矢印方向に回転させます。
- インクカセットを取り付ける 型名などが印刷されている面を上にし、 インクカセットを奥まで確実に差し込み ます。

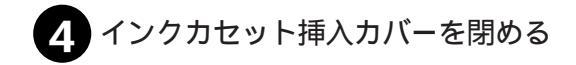

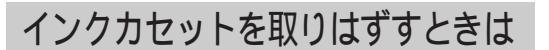

インクカセットの中央の突起をつまみ、手前 に引き出します。

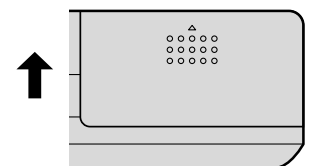

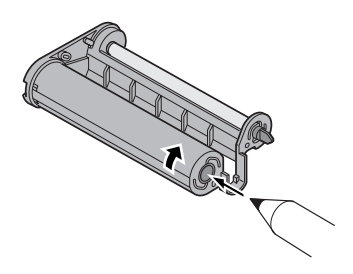

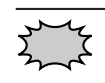

インクカセット収納部に指を 入れないでください。 やけどやけがをする恐れがあ ります。

# プリントペーパー&インクキット

| NIEMO | プリントペーパー&インクキット(別売)について      |
|-------|------------------------------|
|       | 本機でプリントするときは必ず以下の専用品をお使いください |

| 商品                 | セット内容                                    | 用途                                                        |
|--------------------|------------------------------------------|-----------------------------------------------------------|
| PV-C20             | ・標準紙 20枚                                 | お気に入りの場面をプリントして記念写                                        |
| (標準紙用)             | ・インクカセット 20枚ぶん                           | 真がわりに。                                                    |
| PV-C12S            | ・1画面シール紙 12枚                             | オリジナルのシールを作ってカードなど                                        |
| (シール紙用)            | ・インクカセット 12枚ぶん                           | に貼ることができます。                                               |
| PV-C12S8           | ・8分割シール紙 12枚                             | オリジナルのシールを作ってカードなどに                                       |
| (分割シール紙用)          | ・インクカセット 12枚ぶん                           | 貼ることができます。                                                |
| PV-C12TJ<br>(テレカ用) | ・ホワイトテレカ 5枚<br>・標準紙 7枚<br>・インクカセット 12枚ぶん | オリジナルのテレカを作って楽しめます。<br>結婚式や記念日などの場面をテレホンカー<br>ドにプリントできます。 |

**シーン** プリントペーパー&インクキット(別売)については、次の点にご注意ください。 <sup>デ注音</sup>

#### プリント前のご注意

折ったり、曲げたりしたプリントペーパーは使用しないでください。紙づまりや故障の 原因になります。

濡れたり、湿ったりしているプリントペーパーは使用しないでください。正常にプリン トできません。また、紙づまりや故障の原因になります。

プリント面にはさわらないでください。また、文字などは書かないでください。

ホワイトテレカ裏面のシールははがさないでください。

インクカセットのインクシートを指で触れたり、引き出したりしないでください。

インクカセットのインクシートを小さなお子様などが、なめたり口に入れたりしない様 にご注意ください。

インクカセットを使い切ったときは、新しいものと交換してください。使い切ったインクカ セットは使用できません。巻き戻しての再使用はしないでください。

プリントペーパー&インクカセットは高温多湿、直射日光の当たる場所を避けてください。 プリントペーパー&インクカセットの解説書に記載している注意文もよくお読みのうえ、 ご使用ください。

プリント後のご注意

ペーパーが揮発性有機溶剤(アルコール・トルエン・ケトン類など)を吸収すると画像が 退色します。

プリント面にセロハンテープ等を貼らないでください。はがした部分のプリント画が劣化します。

保管上のご注意

プリント後のペーパーはなるべく高温多湿、直射日光の当たる場所や暖房器具のそばを 避けて保管してください。

プリントペーパーは箱に入れた状態でペーパーが水平になるように保管してください。 垂直に置いて保管するとペーパーが曲がり、プリント時に紙づまりの原因になります。

プリントペーパーの入れかた

## プリントペーパーを入れる

プリントするために別売のプリントペーパー&インクキットを取り付けます。

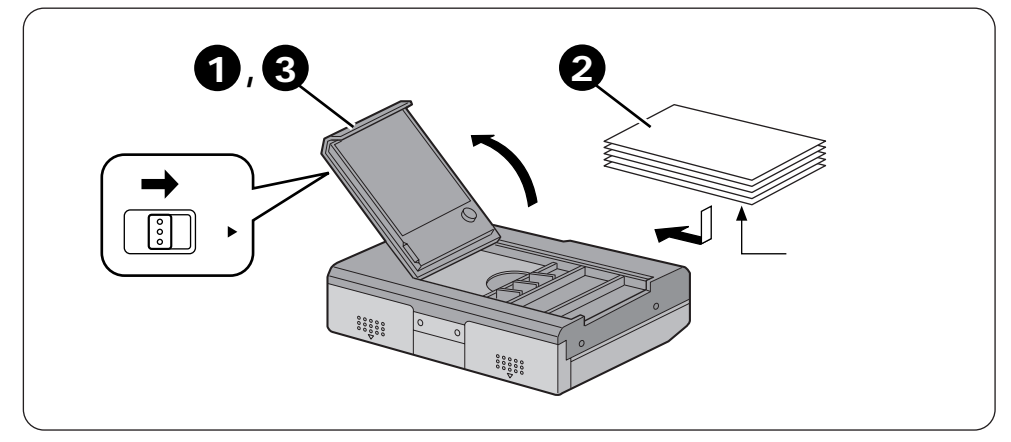

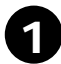

# 給紙挿入ドアを開ける

給紙挿入ドアスイッチを矢印方向へスラ イドさせて挿入ドアを開けてください。

プリントペーパーを入れる ペーパーは、1枚づつはなれるように、 よく さばいてからプリント面(白い面)を 内側にして入れてください。 部分の上にプリントペーパーがのらな

いようにしてください。

3 給紙挿入ドアを閉める プリントペーパーがきちんと入ったこと を確認してください。 給紙挿入ドアが確実にしまると、"カチッ" と音がします。

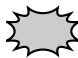

 プリントペーパー&インクキットに
 記載されている注意文や、 給紙挿 入ドアの裏に記載されている"プリ ントペーパー挿入時のご注意"もよ くお読みください。

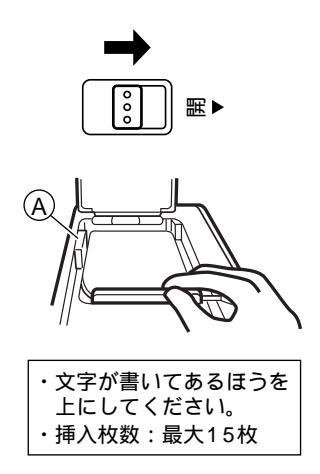

# プリントの準備

プリントする前に、次の準備をおこなってください。

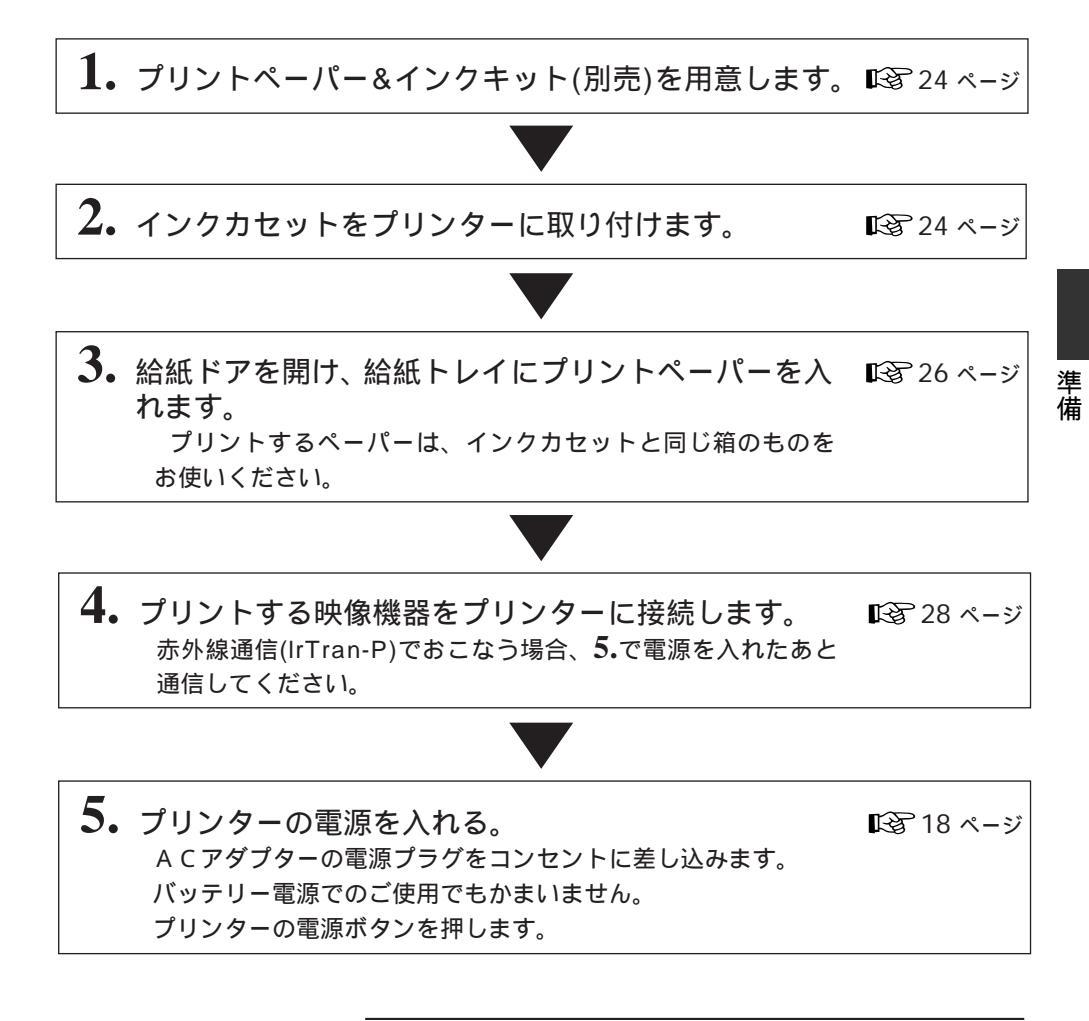

準備はここまでです。 30ページ ~45ページをよくお読みの上、プリントしてくだ さい。

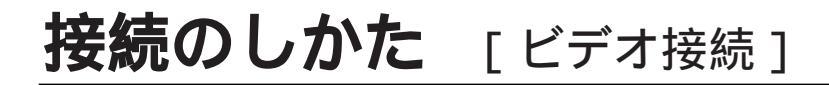

## ビデオ出力端子付きの機器からプリントするとき

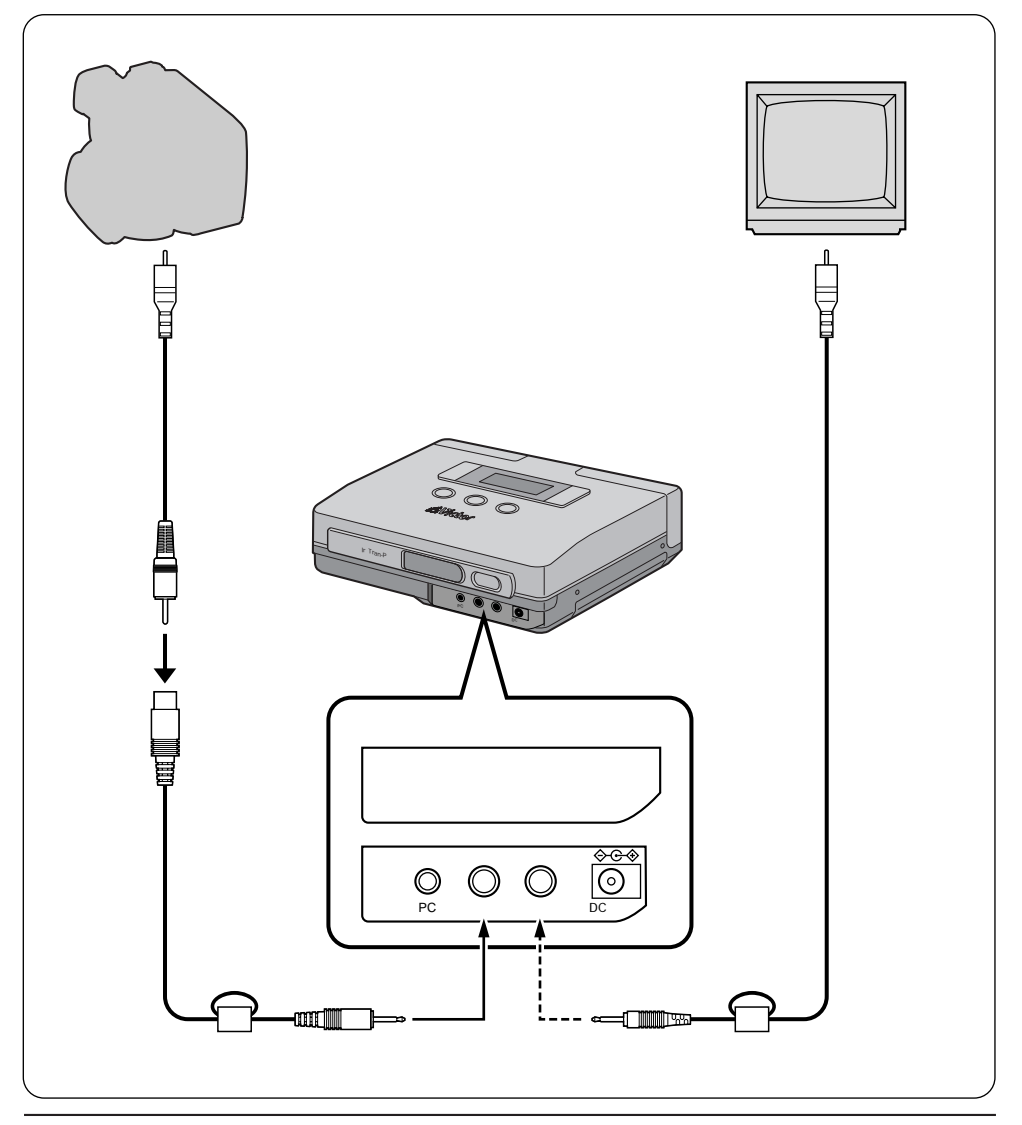

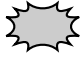

本機と映像機器を映像コードできちんと接続してください。 映像コードがずれたり外れているとプリントできません。 プリンターを縦に置いたり傾けて置いたりしないでください。 紙づまりの原因になります。

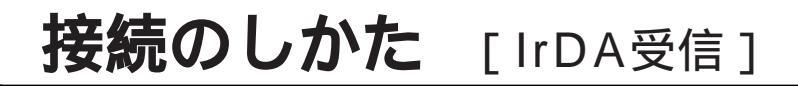

## IrTran-P対応のデジタルスチルカメラからプリントするとき

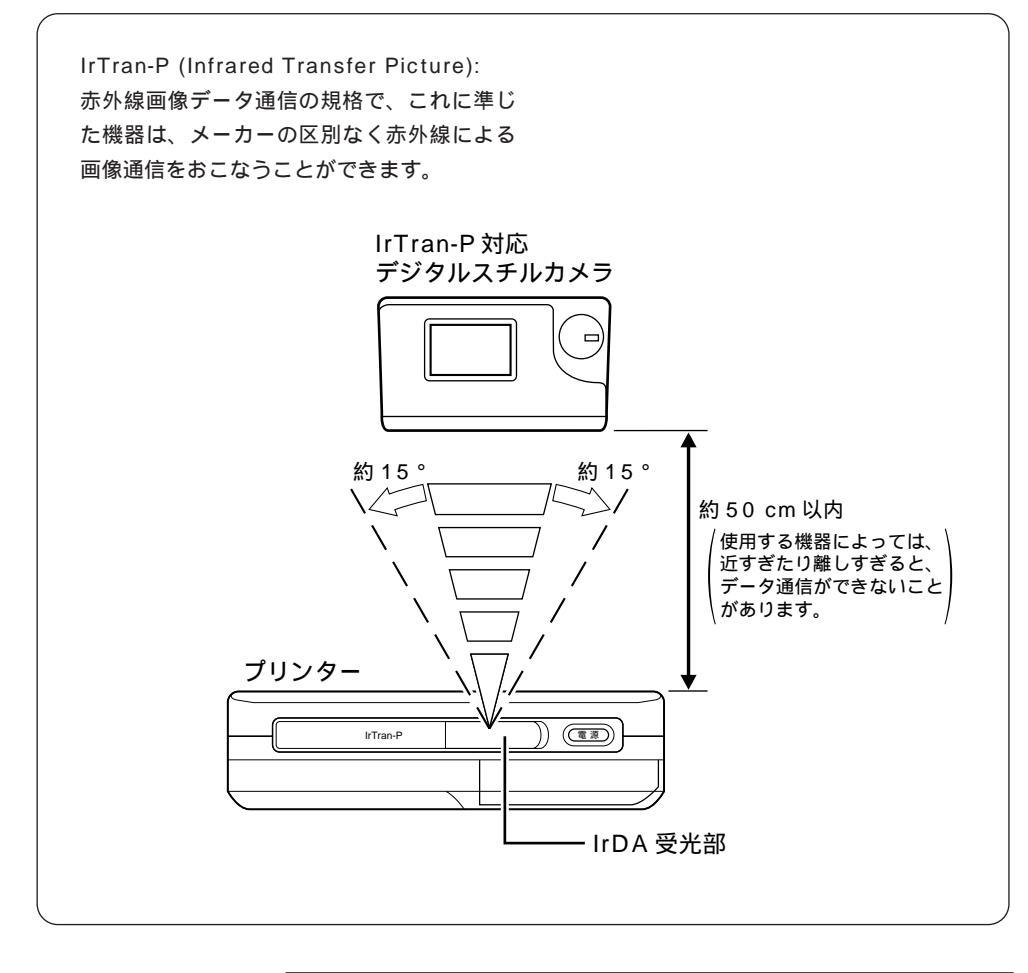

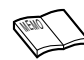

IrDA赤外線通信による画像データの送受信は、送り側と受け側 が1対1でなければなりません。

1台のデジタルスチルカメラから複数のデジタルプリンターに画 像を送っても、最初に応答した1台のデジタルプリンターだけが、 画像データを受信してプリントする仕組みになっています。

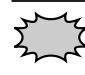

外光の影響、バッテリーの消耗状況、通信距離、送信/受信する 角度などにより通信が不安定になり、通信ができないことがあ ります。 準備

# ビデオ端子付きの機器からプリントする

ビデオ端子付きの映像機器からプリントする基本的なプリントのしかたです。 ご家庭内のビデオムービーやビデオデッキなどビデオ端子付きの映像機器に接続するだけ で簡単にプリントすることができます。

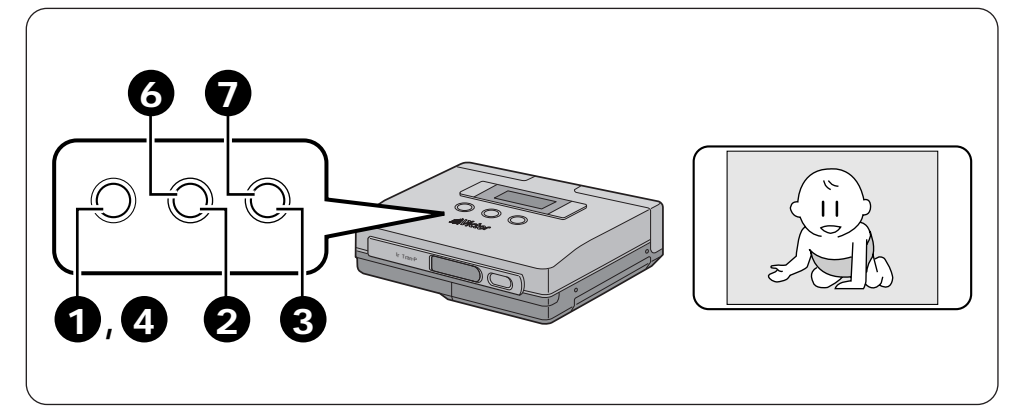

### 準備

28ページをご覧いただき、接続してください。

メニュー項目の選択

## メニューボタンを押す

液晶パネルに、プリンターメニュー項目 を表示します。

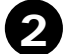

## 選択ボタンを押す

選択ボタンを繰り返し押して、液晶パネ ルの、"ニュウリョク"表示を選びます。

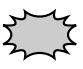

液晶パネルのニュウリョク表示が "ビデオ "になっているときは、メニ ューボタンを押し、手順 ⑤ からお こなってください。

- 設定ボタンを押す 液晶パネル2行目の表示項目が点滅します。 設定ボタンを繰り返し押して、液晶パネ ルの、"ビデオ"表示を選びます。
- 4 メニューボタンを2回押し、決定 する

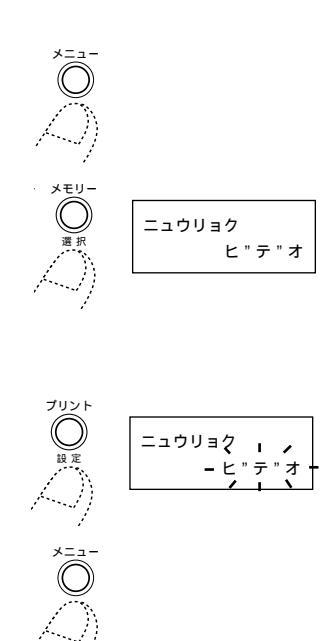

## プリントの操作

ムービーを再生モードにする お使いの機器の取扱説明書をご覧くだ さい。

**6** プリントしたい場面になったらメモ リーボタンを押す

プリントしたい画像が記憶されます。 画像データ記憶中は、液晶パネルに、"シ バラクオマチクダサイ"を表示、記憶完 了で"メモリーシマシタ"を表示します。

メモリーアイコン 🔊 が

- 点灯中: 画像データをプリンターが記 憶しています。
- 消灯中: 画像データをプリンターが記 憶していません。

プリントボタンを押す

記憶した画像のプリントを開始します。 液晶パネルに、"シバラクオマチクダサ イ"を表示したあと、プリンターアイコ 

プリンターアイコン 🔊 が 点灯中: 画像データをプリントしてい ます。

消灯 : プリントが終了しています。 プリントが終了すると、「ペーパーヲトリ ノゾイテクダサイ」を表示します。この 表示が出るまで本機およびプリントペー パーにはさわらないでください。

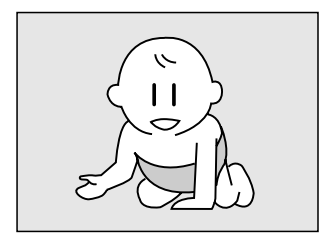

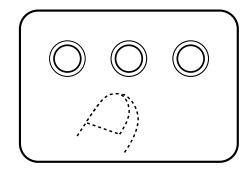

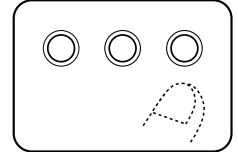

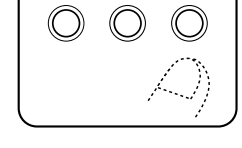

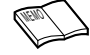

同じ画像をプリントしたいときは、プリント終了後、もう一度プリントボタンを 押します。プリントボタンを押す度に、1枚づつプリントします。 別の画像をプリントしたいときは、⑤~⑦の操作を繰り返します。 プリントする前に画像を記憶し直したいときは、メニュー項目の"モニター"を"メ モリー"から"ニュウリョクガ"に切り替えてください。

# IrTran-P対応のデジタルスチルカメラからプリントする

赤外線画像通信(IrTran-P準拠)に対応したデジタルスチルカメラからの画像を受信し、プリントすることができます。

コードレスで場所を選びませんので、結婚式やパーテイ会場などでのご使用に便利です。

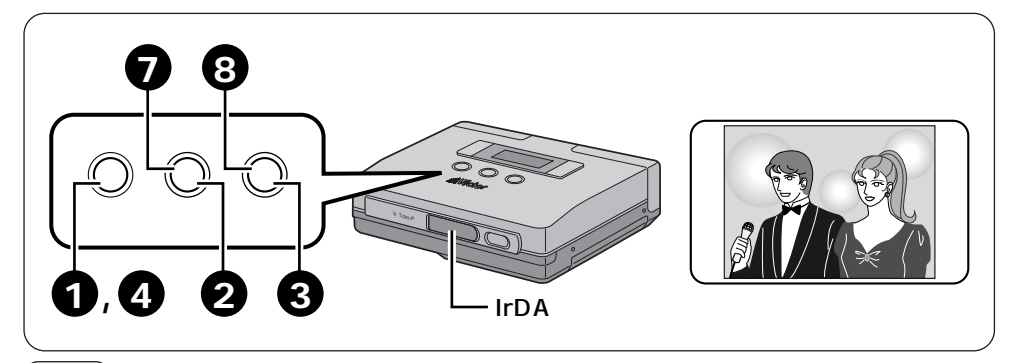

### 準備

28ページをご覧いただき、接続してください。 デジタルスチルカメラとプリンターとの距離は、約 50 cm以内にしてください。 画像送信は、プリンターの受光部から左右 15度の範囲から行います。 IrTran-P対応のデジタルスチルカメラを使用される場合は、その取扱説明書も合わせてご覧ください。

## メニュー項目の選択

サニューボタンを押す 液晶パネルに、プリンターメニュー項目 を表示します。

## 選択ボタンを押す

選択ボタンを繰り返し押して、液晶パネ ルの、"ニュウリョク"表示を選びます。

### ▶ 設定ボタンを押す

液晶パネル2行目の表示項目が点滅しま す。

設定ボタンを繰り返し押して、液晶パネ ルの、"セキガイセン"表示を選びます。

4 メニューボタンを2回押し、決定 する

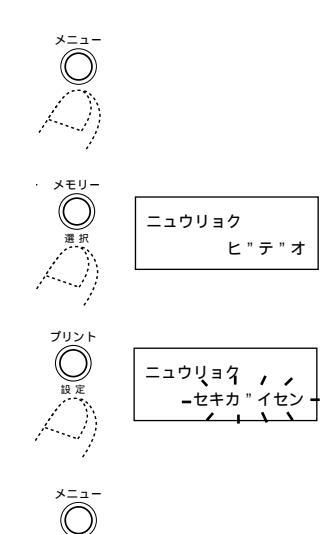

## デジタルスチルカメラの操作

デジタルスチルカメラ側でプリントしたい画像を選ぶ
 お使いの機器の取扱説明書をご覧ください。

6 デジタルスチルカメラの画像をプリンターへ転送する

デジタルスチルカメラの赤外線送信部を プリンターのIrTran-P受光部の正面に向 けます。

デジタルスチルカメラとプリンターの間 に障害物がないことを確認してください。 デジタルスチルカメラ側から画像データ を送信します。

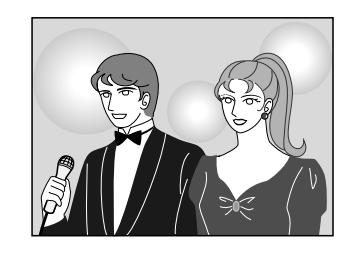

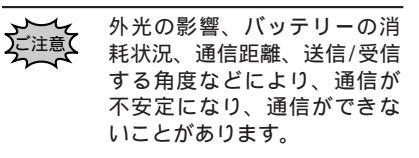

## プリントの操作

プリンター側の受信が始まる プリントしたい画像が記憶されます。 画像データ記憶中は、液晶パネルに、"セキ ガイセンジュシンチュウ"を表示します。

メモリーアイコン 🛹が

- 点灯中 : 画像データをプリンターが記 憶しています。
- 消灯中: 画像データをプリンターが記 憶していません。

8 プリントボタンを押す

記憶した画像のプリントを開始します。 液晶パネルに 、"シバラクオマチクダサ イ"を表示したあと、プリンターアイコ ン *会*を表示します。

プリンターアイコン 🔊 が

点灯中 : 画像データをプリントしてい ます。

消灯 : プリントが終了しています。

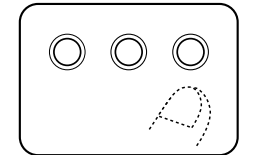

プリントする

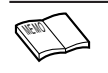

同じ画像をプリントしたいとき は、プリント終了後、もう一度 プリントボタンを押します。プ リントボタンを押す度に、1枚 づつプリントします。 別の画像をプリントしたいと きは、一度メモリーボタンを 押したあと (5) ~ (5) の操作を繰 り返します。

## 画像にお好みの枠をつけてプリントする - フレームプリント -

お好みの画像とフレームを合成してプリントができます。 9種類のフレームの中からお好みのフレームを選んで、プリントできます。 シール紙を使って、年賀状や挨拶状のワンポイントに。

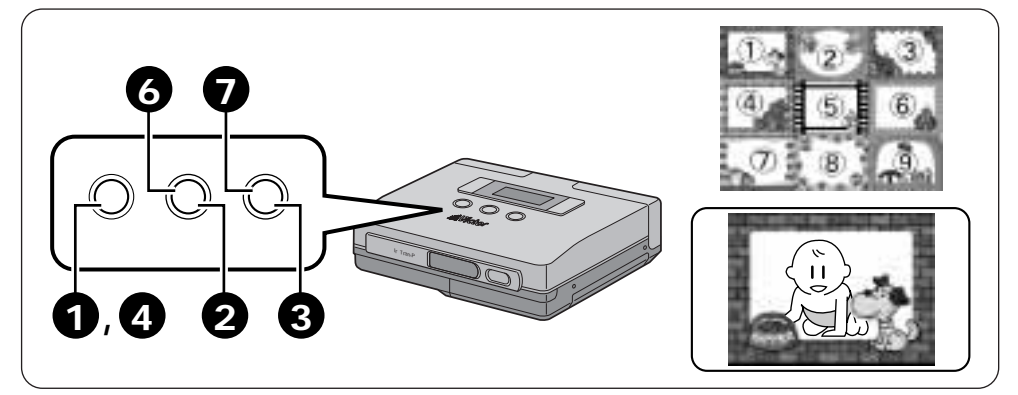

準備

28ページをご覧いただき、接続してください。

メニュー項目の選択

- サニューボタンを押す 液晶パネルに、プリンターメニュー項目 を表示します。
- 2 選択ボタンを押す 選択ボタンを繰り返し押して、液晶パネ ルの、"フレームセッテイ"表示を選びます。
- 3 設定ボタンを押す 液晶パネル2行目の表示項目が点滅します。 設定ボタンを繰り返し押して、お好みの フレーム表示を選びます。
- 4 メニューボタンを2回押し、決定 する

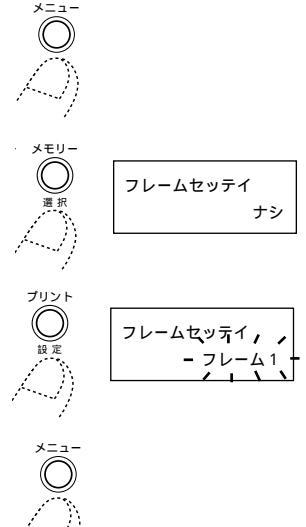

## プリントの操作

- 映像機器を再生モードにする お使いの機器の取扱説明書をご覧くだ さい。
- プリントしたい場面になったらメ
   モリーボタンを押す

プリントしたい画像が記憶されます。 画像データ記憶中は、液晶パネルに、"シ バラクオマチクダサイ"を表示します。

メモリーアイコン 🛹が

- 点灯中: 画像データをプリンターが記 憶しています。
- 消灯中 : 画像データをプリンターが記 憶していません。

プリントボタンを押す

プリンターアイコン 🔊 が

点灯中 : 画像データをプリントしてい ます。

消灯 : プリントが終了しています。

同じ画像をプリントしたいときは、プリン ト終了後、もう一度プリントボタンを押し ます。プリントボタンを押す度に、1枚づ つプリントします。 別の画像をプリントしたいときは、 ● ~ ⑦の操作を繰り返します。 プリント終了後にフレームの変更はできま せん。

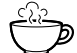

メニュー項目の"ニュウリョク"(21ページ) で、"フレームイチラン"表示を選択しプリ ントしておけば、9種類のフレームを一覧 にしておくことができます。 フレームを選択するときに便利です。

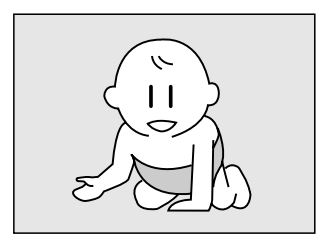

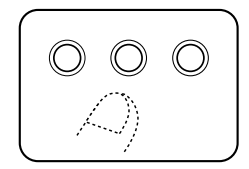

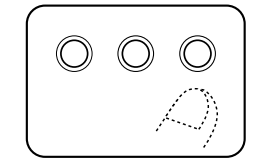

## 1枚に同じ場面をいくつも入れてプリントする - 分割プリント -

1枚の用紙に同じ画像を、2画面 / 6画面 / 8画面で分割プリントができます。 お使いの用途に合わせて、簡単にプリントすることができます。 シール紙を使って、年賀状や挨拶状のワンポイントに

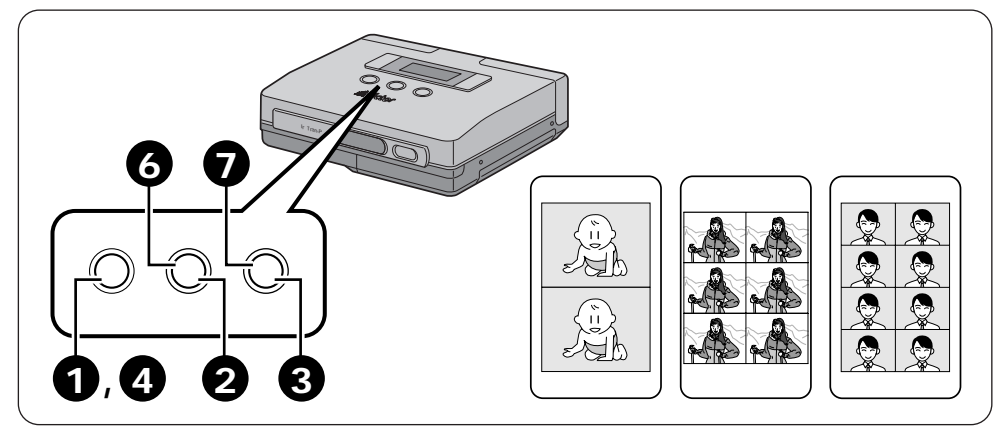

準備

28ページをご覧いただき、接続してください。

メニュー項目の選択

- メニューボタンを押す 液晶パネルに、プリンターメニュー項目 を表示します。
- 2 選択ボタンを押す 選択ボタンを繰り返し押して、液晶パネ ルの、"インサツモード"表示を選びます。
- 3 設定ボタンを押す 液晶パネル2行目の表示項目が点滅します。 設定ボタンを繰り返し押して、お好みの 画面数を選びます。

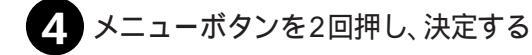

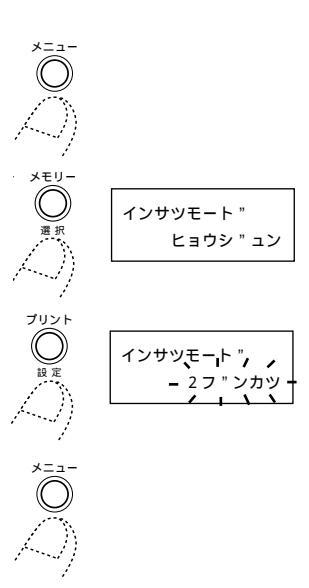

## プリントの操作

映像機器を再生モードにする お使いの取扱説明書をご覧ください。

**6**プリントしたい場面になったらメ モリーボタンを押す

> プリントしたい画像が記憶されます。 画面上のメモリー画が設定した分割画面 数で表示されます。

> 画像データ記憶中は、液晶パネルに、"シ バラクオマチクダサイ"を表示します。

メモリーアイコン 🛹 が

- 点灯中 : 画像データをプリンターが記 憶しています。
- 消灯中: 画像データをプリンターが記 憶していません。

## プリントボタンを押す

記憶した画像のプリントを開始します。 画像データのプリント中は、液晶パネル に、"シバラクオマチクダサイ"を表示し たあと、プリンターアイコン 🔊 を表 示します。

プリンターアイコン 🔊 が

- 点灯中 : 画像データをプリントしてい ます。
- 消灯 : プリントが終了しています。

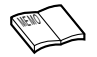

同じ画像をプリントしたいときは、プリン ト終了後、もう一度プリントボタンを押し ます。プリントボタンを押す度に、1枚づ つプリントします。 別の画像をプリントしたいときは、 ● ~ ⑦の操作を繰り返します。 プリント終了後に、分割設定の変更はでき ません。 テレビ画面上では、画像が横向きになります。

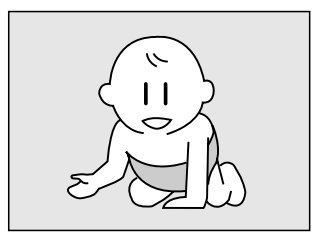

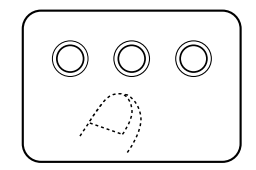

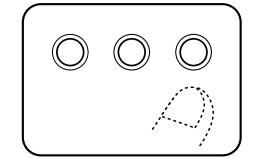

いろいろなプリント(つづき)

## カレンダーを入れてプリントする - カレンダープリント -

お好みの画像とカレンダーを合成してプリントができます。

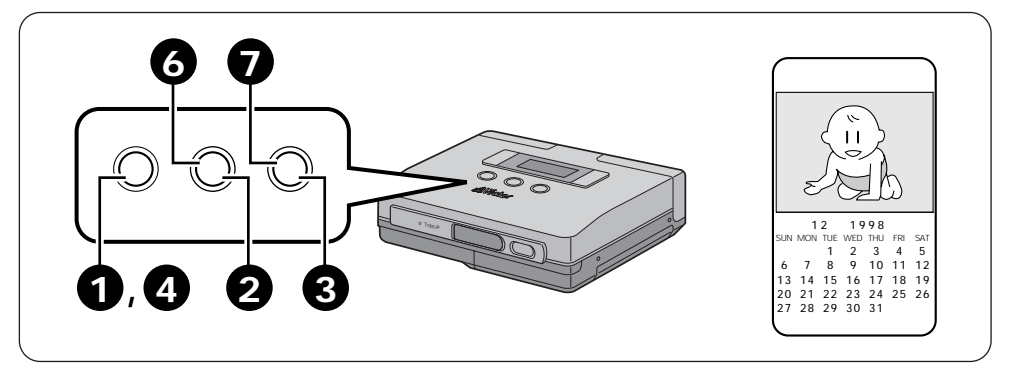

#### 準備

28ページをご覧いただき、接続してください。

メニュー項目の選択

メニューボタンを押す

液晶パネルに、プリンターメニュー項目 を表示します。

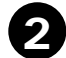

## 選択ボタンを押す 選択ボタンを繰り返し押して、液晶パネ ルの、"インサツモード"表示を選びます。

3 設定ボタンを押す 液晶パネル2行目の表示項目が点滅します。 設定ボタンを繰り返し押して、液晶パネ ルの、"カレンダー"表示を選びます。

> カレンダーの年/月は以下の手順で変更できます。 ・"カレンダー"表示が点滅しているときに選択

- ボタンを押す。
- ・設定ボタンを繰り返し押して、液晶パネル点 滅表示で、希望の年を選ぶ。
   年設定は、1998~2007ができます。
- ・選択ボタンを押す。
- ・設定ボタンを繰り返し押して、液晶パネル点 滅表示で、希望の月を選ぶ。
- ・メニューボタンを押し、決定する。

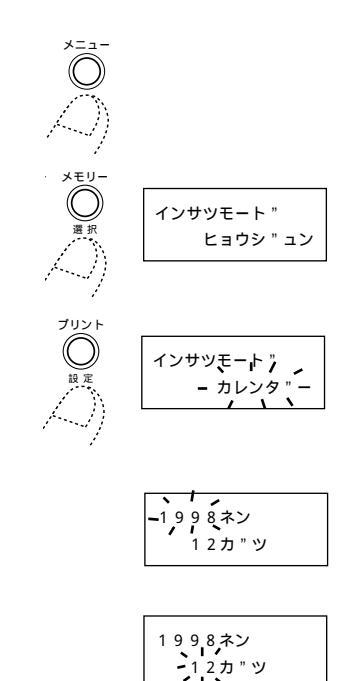

プリントする

4 メニューボタンを2回押し、決定 する  $\hat{\mathbb{O}}$ 

手順 3 で年 / 月を変更したときはメニュー ボタンを1回押してください。

プリントの操作

5 映像機器を再生モードにする お使いの機器の取扱説明書をご覧くだ さい。

6 プリントしたい場面になったらメ モリーボタンを押す

> プリントしたい画像が記憶されます。 画像データ記憶中は、液晶パネルに、"シ バラクオマチクダサイ"を表示します。

メモリーアイコン 🛹 が

- 点灯中 : 画像データをプリンターが記 憶しています。
- 消灯中: 画像データをプリンターが記 憶していません。

プリントボタンを押す

記憶した画像のプリントを開始します。 画像データのプリント中は、液晶パネル に、"シバラクオマチクダサイ"を表示し たあと、プリンターアイコン こます。

プリンターアイコン 🔊 が

点灯中 : 画像データをプリントしてい ます。

消灯 : プリントが終了しています。

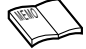

テレビ画面上では、画像が横向きにな ります。 国民の休日は赤色で表示されます。た だし、春分の日・秋分の日のみ設定が ずれることがあります。

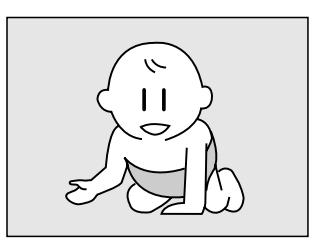

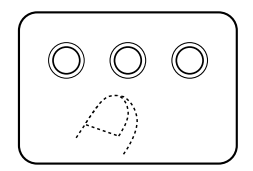

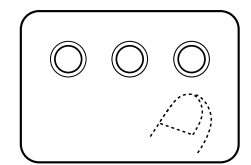

## 画像にお好みの効果を付けてプリントする - エフェクトプリント -

お好みの画像をセピアまたは白黒にしてプリントができます。

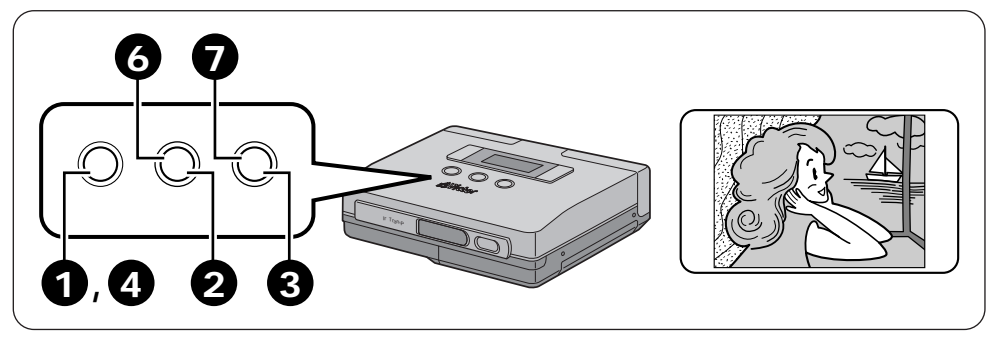

準備

28ページをご覧いただき、接続してください。

メニュー項目の選択

1 メニューボタンを押す 液晶パネルに、プリンターメニュー項目

を表示します。

- 2 選択ボタンを押す 選択ボタンを繰り返し押して、液晶パネ ルの、"エフェクト"表示を選びます。
- 3 設定ボタンを押す 液晶パネル2行目の表示項目が点滅します。 設定ボタンを繰り返し押して、液晶パネ ルの、"セピア"または"モノクロ"表示を選 びます。

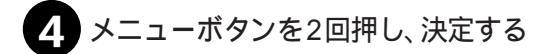

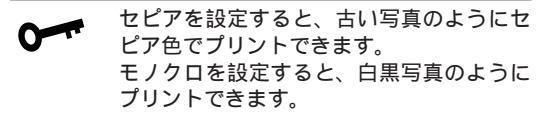

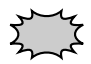

モニター画像でみる場合、カラーで表示しプ リントアウトしたものに効果があらわれます。

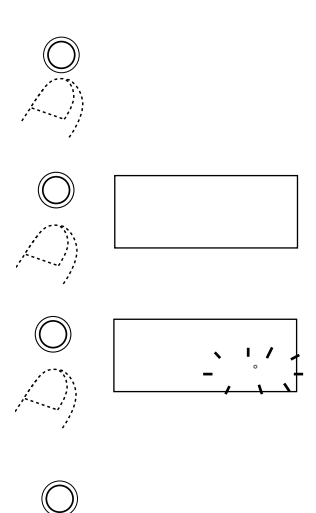

## プリントの操作

- 3 映像機器を再生モードにする お使いの機器の取扱説明書をご覧くだ さい。
- プリントしたい場面になったらメ
   モリーボタンを押す

プリントしたい画像が記憶されます。 画像データ記憶中は、液晶パネルに、"シ バラクオマチクダサイ"を表示します。

メモリーアイコン 🛹が

- 点灯中 : 画像データをプリンターが記 憶しています。
- 消灯中 : 画像データをプリンターが記 憶していません。

## プリントボタンを押す

記憶した画像のプリントを開始します。 画像データのプリント中は、液晶パネル に、"シバラクオマチクダサイ"を表示し たあと、プリンターアイコン 🔊 を表 示します。

プリンターアイコン 🔊 が

点灯中 : 画像データをプリントしてい ます。

消灯 : プリントが終了しています。 メニューで設定した効果でプリントされ ます。

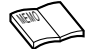

同じ画像をプリントしたいときは、プリン ト終了後、もう一度プリントボタンを押し ます。プリントボタンを押す度に、1枚づ つプリントします。 別の画像をプリントしたいときは、 ⑦の操作を繰り返します。 プリント終了後に設定の変更はできません。

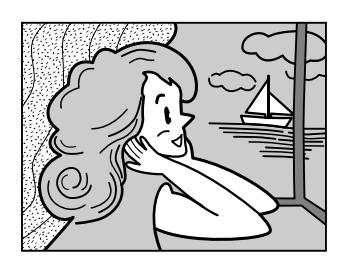

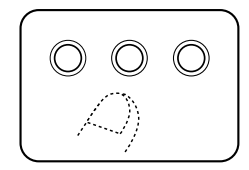

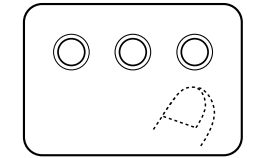

## テレホンカードにプリントする - ホワイトテレカプリント -

お好みの画像をテレホンカードにしてプリントができます。 結婚式やパーテイなど記念の場面を、テレホンカードに。

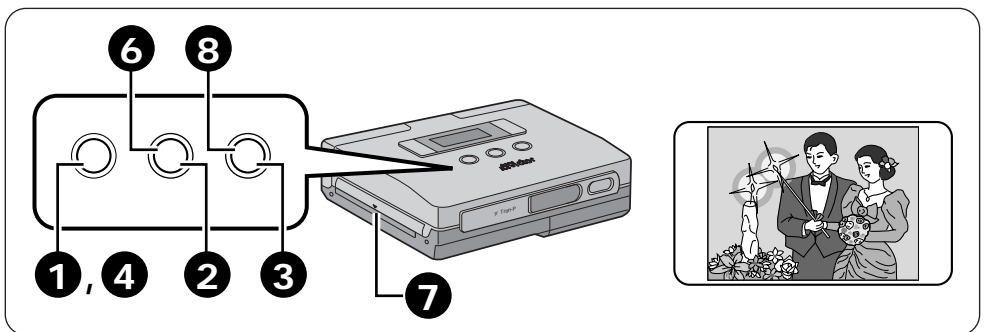

#### 準備

28ページをご覧いただき、接続してください。 25ページをご覧いただき、専用のインクキットでプリントしてください。

メニュー項目の選択

メニューボタンを押す

液晶パネルに、プリンターメニュー項目 を表示します。

- 2 選択ボタンを押す 選択ボタンを繰り返し押して、液晶パネ ルの、"テザシインサツ"表示を選びます。
- 3 設定ボタンを押す 液晶パネル2行目の表示項目が点滅します。 設定ボタンを繰り返し押して、液晶パネ ルの、"スル"表示を選びます。
- 4 メニューボタンを2回押し、決定 する

液晶パネルに、プリンターメニュー項目 を表示します。

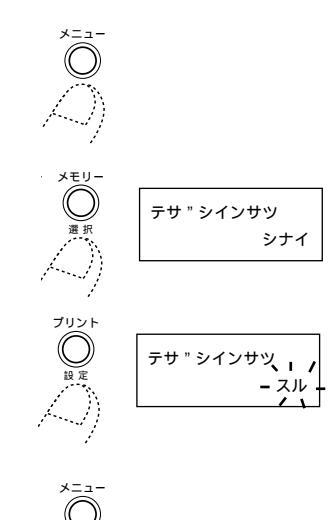

## プリントの操作

3 映像機器を再生モードにする お使いの機器の取扱説明書をご覧くだ さい。

プリントしたい場面になったらメ モリーボタンを押す プリントしたい画像が記憶されます。 画像データ記憶中は、液晶パネルに、"シ バラクオマチクダサイ"を表示します。

メモリーアイコン 🛹が

- 点灯中 : 画像データをプリンターが記 憶しています。
- 消灯中: 画像データをプリンターが記 憶していません。
- プリントアウト / 手差しにプリントペーパーを入れる

プリントペーパーを折り曲げないようまっ すぐに、奥まで確実に挿入してください。 プリントペーパーをまっすぐに入れない と、紙づまりの原因となります。

ホワイトテレカをプリントする前に、標準紙 で試しプリントすることをおすすめします。 プリントが終了するまで、ホワイトテレカ 裏面のシールははがさないでください。

3 プリントペーパーの端をプリンター側へ 軽く押し付けてプリントボタンを押す プリントペーパーが引きこまれたら、手 を離します。

> 記憶した画像のプリントを開始します。 画像データのプリント中は、液晶パネル に、"シバラクオマチクダサイ"を表示し たあと、プリンターアイコン 🔊 を表 示します。

プリンターアイコン 🔊 が

点灯中 : 画像データをプリントしてい ます。

消灯 : プリントが終了しています。

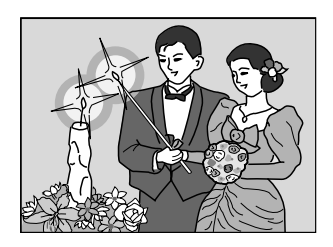

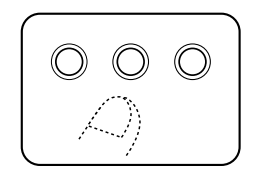

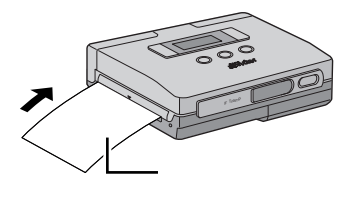

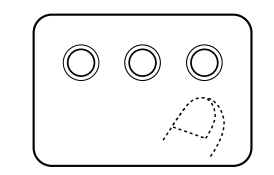

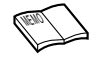

フレームをつけたり、効果を つけて分割画面でプリントす ることもできます。 同じ画像をプリントしたいと きは、プリント終了後、新し い紙を入れプリントボタンを 押します。これを繰り返して、 1枚づつプリントします。 別の画像をプリントしたいと きは、⑤~③の操作を繰り返 します。

応用

## 画質を補正する - 画質補正プリント -

お好みの画像の色合いや明るさを補正してプリントができます。

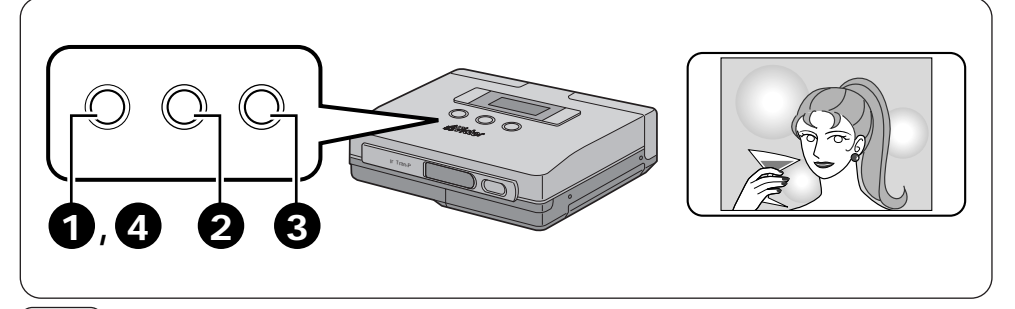

準備

28ページをご覧いただき、接続してください。 メニュー項目の入力モードを"ビデオ"にしてください。

メニュー操作の選択

プリントする画像を記憶する前に画質補正をしてください。

サニューボタンを押す 液晶パネルに、プリンターメニュー項目 を表示します。

## 👝 選択ボタンを押す

選択ボタンを繰り返し押して、液晶パネ ルの、"ガシツホセイ"表示を選びます。

設定ボタンを押す 液晶パネル2行目の表示項目が点滅します。

色合いや明るさを変えたいときは

- ・選択ボタンを押し、"イロアイ"をえらびます。 ・設定ボタンを繰り返し押して、お好みの色合いに
- します。 0,+1,+2,+3,+4,+5 で色が濃くなります。 -1,-2,-3,-4,-5 で色が薄くなります。 明るさを変えたいときは
- ・選択ボタンを押し、"アカルサ"をえらびます。
- ・設定ボタンを繰り返し、お好みの明るさにします。
   0,+1,+2,+3,+4,+5 で色が明るくなります。
   -1,-2,-3,-4,-5 で色が暗くなります。
- 4 メニューボタンを2回押し、決定する プリントしたい画像を記憶してプリント してください。

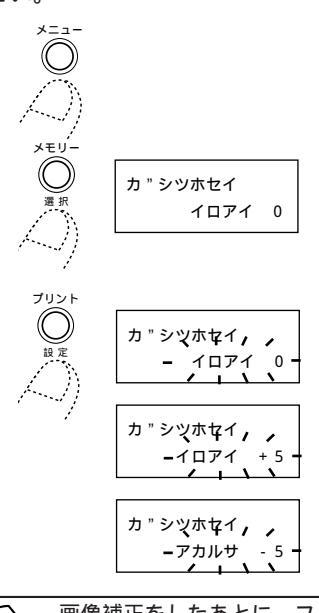

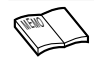

画像補正をしたあとに、フレー ムを付けたりすると画質補正が 解除されます。

# 画像を反転してプリントする - ミラー反転プリント -

お好みの画像を、鏡に映した効果(ミラー効果)にしてプリントが楽しめます。

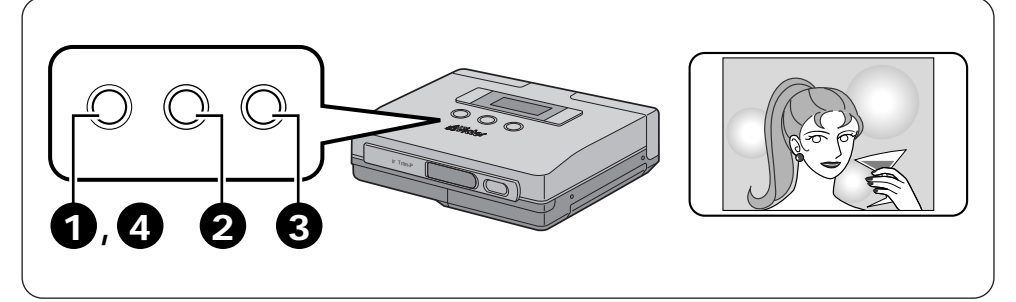

### 準備

28ページをご覧いただき、接続してください。

メニュー操作の選択

- メニューボタンを押す 液晶パネルに、プリンターメニュー項目 を表示します。
- 選択ボタンを押す

選択ボタンを繰り返し押して、液晶パネ ルの、"ミラーハンテン"表示を選びます。

3 設定ボタンを押す 液晶パネル2行目の表示項目が点滅します。 設定ボタンを繰り返し押して、液晶パネ ルの、"スル"表示を選びます。

モニター画像で見る場合、反転はせずプリ ントアウトしたものに反転効果がでます。

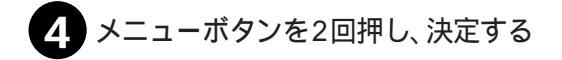

## プリントの操作

30~43ページをご覧いただき、お好みのプリ ントをしてください。

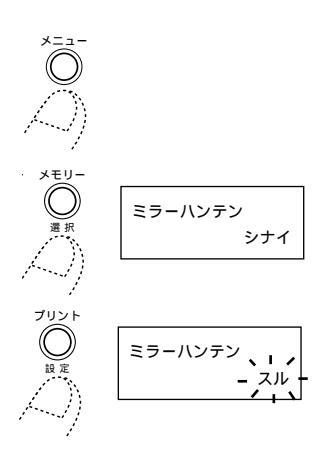

応用

# 電源の節約をする - オートオフ -

バッテリーの消費を抑える機能により、電源の節約をすることができます。 電源が"入"の状態でプリンターを使用しないで5分間置くと、自動的に電源が"切"になります。

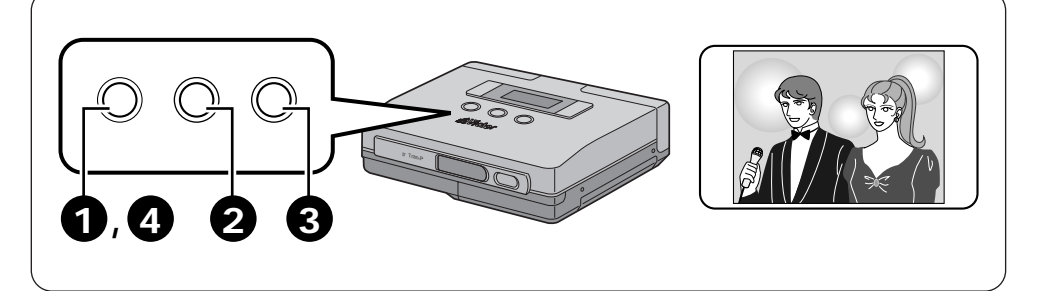

### 準備

28ページをご覧いただき、接続してください。

メニュー項目の選択

メニューボタンを押す 液晶パネルに、プリンターメニュー項目

を表示します。

2 選択ボタンを押す 選択ボタンを繰り返し押して、液晶パネ ルの、"オートオフ"表示を選びます。

3 設定ボタンを押す 液晶パネル2行目の表示項目が点滅します。 設定ボタンを繰り返し押して、液晶パネ ルの、"5フン"表示を選びます。

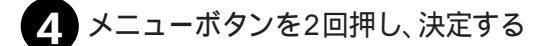

\*5フン"を設定し、プリンターを使用しないで5分間置くと、自動的に電源が"切"になりバッテリーの節約になります。
 \*ナシ"を設定すると、プリンターの連続使用に向いています。

ー度電源を切ると、"5フン"設定に戻ります。 メニュー項目の"ニュウリョク"(21ページ)で"パソコン"を選択しているときは、オートオ フできません。

オートオフ

オートオフ

ナシ

5フン

# 動画/静止画の切り替えをする - メモリーモード選択 -

メニュー項目の"ニュウリョク"が"ビデオ"のとき、記憶する画像が動いている映像(ドウガ)からか止まっている映像(静止画)からかを切り替えできます。

"ドウガ"を設定した場合は、 ブレ抑えは入りになり、ビデオム-ビ-やビデオデッキから動画を記 憶する場合に適しています。

"セイシガ"を設定した場合は、ブレ抑えは切りになりデジタルスチルカメラなどから静止画を記憶する場合に 適しています。

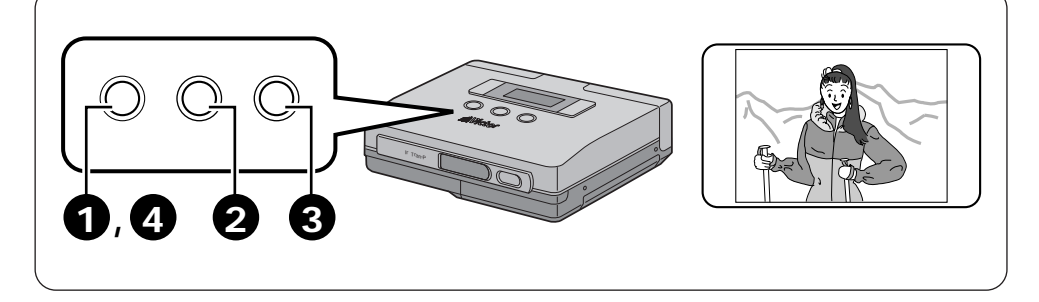

#### 準備

28ページをご覧いただき、接続してください。

- メニュー項目の選択 |
- 3 メニューボタンを押す 液晶パネルに、プリンターメニュー項目 を表示します。
- 選択ボタンを押す 選択ボタンを繰り返し押して、液晶パネ ルの、"メモリーモード"表示を選びます。
- 3 設定ボタンを押す 液晶パネル2行目の表示項目が点滅します。 設定ボタンを繰り返し押して、液晶パネ ルの、"ドウガ"表示を選びます。
- "セイシガ"モード中は、 <sup>●</sup> アイコンが表示 されます。
- 4 メニューボタンを2回押し、決定 する

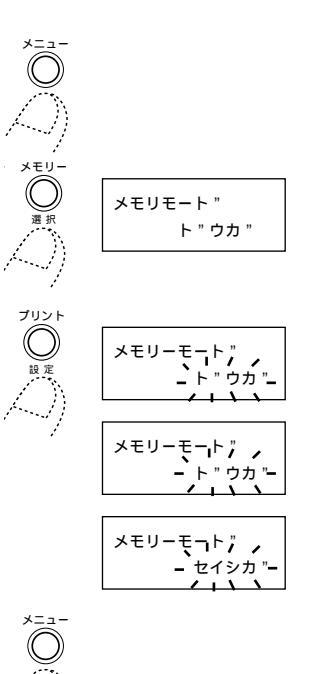

応用編

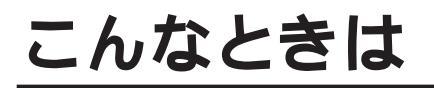

# 液晶パネルにこのようなメッセージがでたら

| メッセージ内容                        | このようなときに表示されます<br>このように処置します                                                               | 参照ページ   |
|--------------------------------|--------------------------------------------------------------------------------------------|---------|
| シハ " ラク<br>オマチクタ " サイ          | 画像データを記憶しているときや、プリントを開始する<br>ときなどに表示します。                                                   | -       |
| ヒ " テ " オニュウリョ<br>クヲイレテクタ " サイ | 映像機器と本機が映像コードで接続されていないか、映<br>像コードが外れているときなどに表示します。<br>28ページをご覧いただき、映像コードをきちんと接続<br>してください。 | 28      |
| ヒ " テ " オシンコ " ウ<br>カ " アリマセン  | 映像機器側の電源が切れた状態で、画像データを記憶し<br>ようとしたときに表示します。<br>映像機器の電源を入れてください。                            | _       |
| カ " ソ " ウヲメモリー<br>シテクタ " サイ    | 画像データを記憶しないで、プリントしようとしたとき<br>に表示します。<br>画像データを記憶してください。                                    | _       |
| 八 " ッテリーヲチャー<br>シ " シテクタ " サイ  | バッテリーが消耗しています。<br>充電したバッテリー(BN-V607)を入れてください。                                              | 22 ~ 23 |
| インクカセットヲ<br>イレテクタ " サイ         | インクカセットを取り付けていないか、インクカセット<br>をきちんと挿入していないと表示します。<br>インクカセットを挿入し、ドアを閉めてください。                | 24      |
| インクカセットト " ア<br>ヲシメテクタ " サイ    | インクカセットドアが開いていると表示します。<br>インクカセットを挿入し、ドアを閉めてください。                                          | 24      |
| インクカセットヲコウ<br>カンシテクタ " サイ      | インクカセットを使い切っていると表示します。<br>新しいものに交換してください。                                                  | 24      |
| へ。一八。一ヲ<br>イレテクタ " サイ          | プリントペーパーを入れていないと表示します。<br>プリントペーパーをきちんとを挿入し、ドアを閉めてく<br>ださい。                                | 26      |
| へ。一八。一ト " アヲ<br>シメテクタ " サイ     | 給紙挿入ドアが開いていると表示します。<br>プリントペーパーをきちんとを挿入し、ドアを閉めてく<br>ださい。                                   | 26      |
| へ。一八。一力 "<br>ツマリマシタ            | プリント中に、紙づまりがおきると表示します。<br>50ページをご覧いただき、プリントペーパーを取り除<br>いてください。                             | 50      |
| へ。ー八。ーヲトリ<br>ノソ " イテクダサイ       | プリント中に、紙づまりがおきると表示します。<br>50ページをご覧いただき、プリントペーパーを取り除<br>いてください。                             | 50      |
| フ。リント<br>テ " キマセン              | 低温(0 以下)状態でプリントすると表示します。<br>不正な画像データが入力されたときに表示します。<br>仕様条件にあった環境でプリントしてください。              | 56      |

# 故障かな?と思ったら

本機はマイコンを使用した機器です。外部からの雑音や妨害ノイズにより正常に動作しないことがあ ります。下記の項目を確認しても直らないときは、電源を切って、もう一度電源を入れ直し、動作を 確認してください。

| こんなときは                            | ここをお調べください                                                                                                  | 参照<br>ページ    |
|-----------------------------------|----------------------------------------------------------------------------------------------------|--------------|
| 電源が入らない                           | バッテリーの充電は十分ですか。<br>ACアダプターの電源プラグがコンセントからはずれて<br>いませんか。                                                      | -<br>2<br>22 |
| エラーマークが点灯(また<br>は点滅)している          | 画面上にメッセージが出ていますか。<br>出ていたら48ページに従って処置してください。<br>出ていないときは、一度電源を切って数分間お待ちくだ<br>さい。その後再び電源を入れてください。            | 48           |
| 紙づまりがおきた                          | 紙づまりには、次のような原因があります。<br>・手差しモードでペーパーをまっすぐに入れないとき<br>・プリンターを縦に置いたり、傾むけて置いたとき<br>50ページをご覧いただき、ペーパーを取り除いてください。 | 42<br>50     |
| プリントしたい再生機器の<br>映像がテレビ画面上に出な<br>い | 映像コードは正しく接続されていますか。<br>テレビの入力切り換えは「ビデオ(外部入力)」になっ<br>ていますか。<br>入力端子には優先順位があります。                              | 28           |
| テレビ画面上の映像が止まっ<br>たまま動かない          | 記憶された映像(メモリー画面)になっていませんか。<br>メニューの"モニターガ"を"ニュウリョクガ"にしてください。                                                 | 21           |
| 記憶画面が消えてしまった                      | 電源を切ると、記憶した画面は消えます。<br>もう一度、記憶し直してください。                                                                     | -            |
| 色がうすい<br>色が違う                     | テレビ画面上の色と実際にプリントしたものでは、多少、<br>色が異なる場合がありますが、故障ではありません。                                                      | 44           |
| 引っ越し先でも使えるか                       | 日本国内では大丈夫です。<br>海外では、放送形式の違いで、テレビ画面で映像をご覧<br>いただけないことがあります。                                                 | 52           |
| 画質補正が解除してしまっ<br>た                 | 画質補正をしたあとにフレームや、分割、カレンダー、<br>新しい映像の記憶で解除されます。<br>また、メニューの入力モードがビデオ以外では画質補正<br>はできません。                       | -<br>21      |
| プリント画が汚れている                       | プリントペーパーにゴミやほこりなどが付着するとプリ<br>ント画が汚くなります。また、本機の故障の原因となる<br>ことがあります。                                          | _            |

その他

# こんなときは(つづき)

## 紙づまりがおきたときは

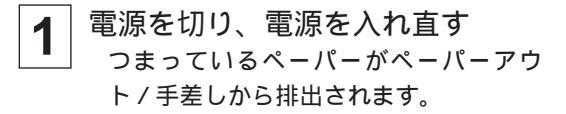

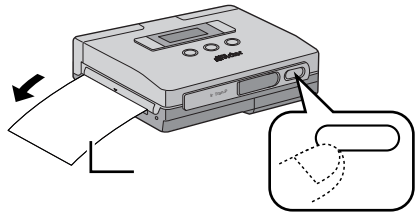

手順1でつまっているペーパーが排出されないときは

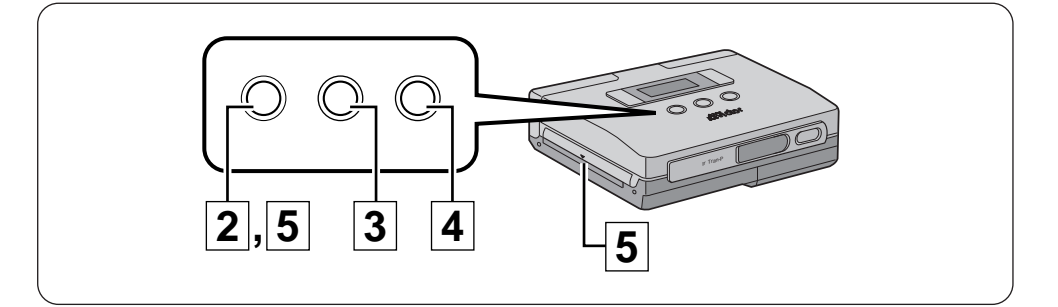

- 2 メニューボタンを押す 液晶パネルに、プリンターメニュー項目 を表示します。
- 3 選択ボタンを押す 選択ボタンを繰り返し押して、液晶パネル の、"キョウセイハイシ"表示を選びます。
- 4 設定ボタンを押す 液晶パネル2行目の表示項目が点滅します。 設定ボタンを繰り返し押して、液晶パネ ルの、"スル"表示を選びます。
- 5 メニューボタンを2回押し、決定 する

つまっているペーパーがペーパーアウ ト / 手差しから排出されます。

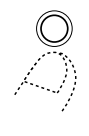

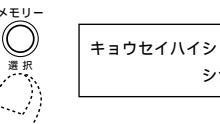

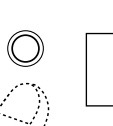

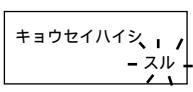

シナイ

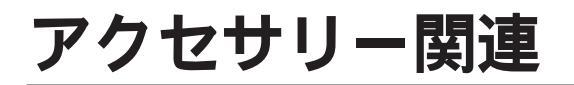

# アクセサリーキット(別売)

プリンターをご使用になるには、別売のアクセサリーキット(VU-V68KIT)をお買い求めください。

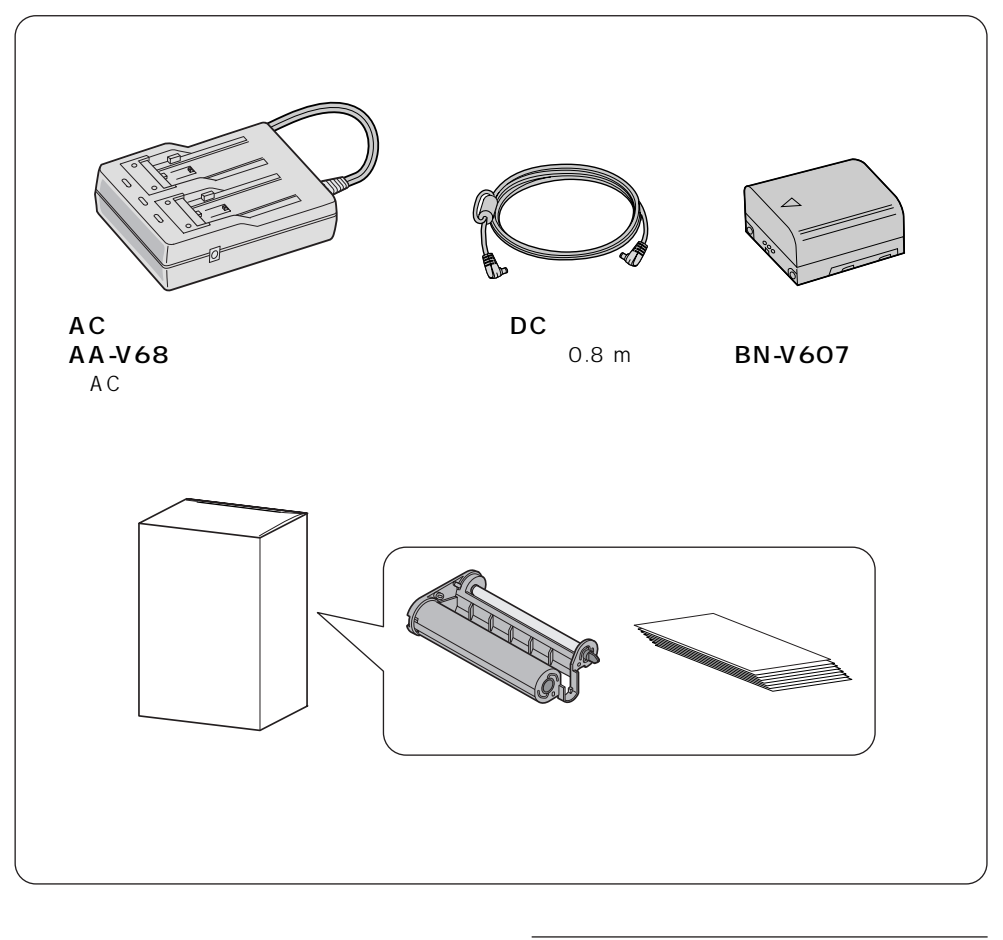

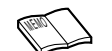

別売アクセサリーキットの取扱説明 書も合わせてご覧ください。

その他

# 海外でお使いになるときは

別売のACアダプターは海外でも使用可能です。バッテリーを充電したりコンセントから 直接電源を確保できます。ただし、コンセントの形状は国によって異なります。訪問国の コンセントに合った変換プラグをご用意ください。詳細は旅行代理店、またはビクター サービス窓口にご相談ください。

コンセントの形状と使用する変換プラグ

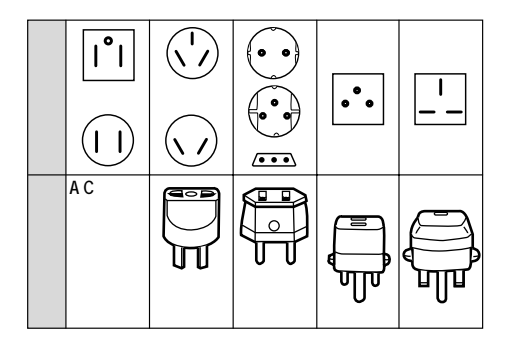

現地のテレビで画像を見る

NTSC方式の映像、入力端子付きテレビが必要です。NTSC方式を採用している国は以下の通りです。

| アメリカ合衆国    | バミューダ | パナマ     | エクアドル  |
|------------|-------|---------|--------|
| プエルトリコ     | バハマ   | エルサルバドル | ベネズエラ  |
| バルバドス      | カナダ   | ペルー     | ミャンマー  |
| キューバ       | 米領サモア | ベトナム    | グアム    |
| ボリビア       | フィリピン | 韓国      | グァテマラ  |
| ホンジュラス     | チリ    | コスタリカ   | ミクロネシア |
| ドミニカ       | コロンビア | メキシコ    | スリナム   |
| トリニダード・ドバゴ | 台湾    | ニカラグア   | ハイチ    |

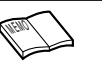

プリンターが海外で故障したときは 日本にお持ち帰りになった後、お買い上げ販売店にご相談くだ さい。海外でのアフターサービスはおこなっておりませんので、 ご了承ください。

# 保証とアフターサービス

### 保証書(別途添付しています)

保証書は、必ず「お買い上げ 日・販売店名」等の記入をお確 かめのうえ、販売店からの受取 っていただき内容をよくお読み の後大切に保管してください。 保証期間は、お買い上げ日から 1年間です。 補修用性能部品の最低保有期間

当社は、プリンターの補修用性 能部品を、製造打ち切り後、最 低8年間保有しています。この 期間は通商産業省の指導による ものです。性能部品とは、その 製品の機能を維持するために必 要な部品です。

### ご不明な点や修理に関するご相談は

お買い上げの販売店または最寄 りの「ビクターサービス窓口」 にお問い合わせください。

### 修理を依頼される場合(持込修理)

48~50ページに従って調べていただき、なお異常のあるときは、電源を切り、バッテリーやACアダ プターなどの電源を外してから、お買い上げの販売店にご連絡ください。 万一本機およびインクカセットやプリントペーパーなどの不具合により、正常にプリントできなかっ た場合の内容の補償については、ご容赦ください。

#### ご連絡していただきたい内容

| 品  |     | 名   | ポー | -タブノ | レビデオ  | トプリン タ | 7— |
|----|-----|-----|----|------|-------|--------|----|
| 型  |     | 名   |    | G    | GV-Н. | T 1    |    |
| おう | 買い上 | げ日  |    | 年    | 月     | 日      |    |
| 故  | 障の  | 状 況 |    | できる  | らだけ   | 具体的に   |    |
| ١J | 住   | 所   |    |      |       |        |    |
| お  | 名   | 前   |    |      |       |        |    |
| 電  | 話   | 番号  | (  |      | )     | -      |    |

#### 保証期間中は

修理に際しましては保証書をご提示ください。 保証書の規定に従って販売店に修理させていた だきます。

### 保証期間が過ぎているときは

修理すれば使用できる場合には、ご希望により 修理させていただきます。

| 愛情点検               | 長年ご使用のプリンターの点検をぜひ!     |                                                                |   | 湿気、ホコ<br>) 部品が劣化<br>[なって事故 | リなどの影響や、使用の度合に<br>し、故障したり、時には安全性<br>こつながることもあります。 |     |
|--------------------|------------------------|----------------------------------------------------------------|---|----------------------------|---------------------------------------------------|-----|
| $\bigtriangledown$ | このような<br>症状は<br>ありませんか | 映像が乱れたり、きれいに映らない。<br>異常な臭いや音がする。<br>水や異物が入った。<br>その他の異常や故障がある。 | • | ご使用を<br>中 止                | 故障や事故防止のため、電<br>源を切り、必ず販売店に点<br>検をご相談ください。        | その他 |

### ビクター製品のアフターサービスはお買上げの販売店へご用命ください

ご贈答品等で保証書記載のお買い上げ販売店にアフターサービスをご依頼になれない場合は、機種名を ご確認の上、最寄りの「ご相談窓口」にご相談ください。

#### 修理についてのご相談窓口

ピクターサービスエンジニアリング株式会社

略号について S.C.はサービスセンターの略称です。 S.S.はサービスステーションの略称です。

| 都用   | 府名  | 拠                                                                                                    | 点 名               | TEL                        | e         | 所                                                                        | 在                                                                                                    | 地           | 都県          | 府名  | 拠;                    | 点 名                     | TEL                           | (III)        | 所                          | 在                                     | 地                                |
|------|-----|----------------------------------------------------------------------------------------------------|-------------------|----------------------------|-----------|--------------------------------------------------------------------------|----------------------------------------------------------------------------------------------------|-------------|-------------|-----|-----------------------|-------------------------|-------------------------------|--------------|----------------------------|---------------------------------------|----------------------------------|
| 北海道  |     |                                                                                                    |                   |                            |           |                                                                          |                                                                                                    |             |             |     | 東                     | Ę                       | <b></b>                       |              |                            |                                       |                                  |
|      |     | 札                                                                                                    | 幌S.C.             | (011)898-1180              | 004-0005  | 札幌市厚別                                                                    | 区厚別東5                                                                                                    | 条1丁目2-29    |             |     | 【出張                   | 修理專P                    | 別のご相談窓                        |              |                            |                                       |                                  |
|      |     | 苫/                                                                                                    | 小牧S.S.            | (0144)34-6682              | 053-0032  | 苫小牧市編                                                                    | 录町2-7-1                                                                                                    | 1           |             |     | 省和田井-                 | -1777/4-                | (03) 5803-2888                | 113-0033     | 東京都文京区大                    | 3-14-7ピ                               | クター木郷ビIL4F                       |
|      |     | 旭                                                                                                    | JIIS.C.           | (0166)61-3659              | 070-8012  | 旭川市神居                                                                    | 雪二条3-2                                                                                                    | -15         |             |     |                       |                         |                               | 1 0 - +9 === |                            | -,40 III C                            | // +/#C//#                       |
| 北海   | 道   | 北                                                                                                    | 見S.S.             | (0157)25-8557              | 090-0037  | 北見市山つ                                                                    | 下町4-7-1                                                                                                    | 9           |             |     | ⊾の預<br>★              | ///リ1183<br>////183     | 主、111110円部面。<br>(02)5694 9254 | 100011113    |                            | 100 44 71 1                           |                                  |
|      |     | 爹                                                                                                    | 路S.C.             | (0154)24-0797              | 085-0036  | 釧路市若竹                                                                    | <b></b> 5町6-13                                                                                                    |             |             |     | 平和                    | 「加る.し.<br>車面 c c c      | (03) 3004-0234                | 101 0001     | 東京都父家区4                    | ·303-14-7 E                           | /ツー 4 卿 C / / i F<br>油 E I 4 6 6 |
|      |     | 帯                                                                                                    | 広S.S.             | (0155)24-4493              | 080-0806  | 帯広市東デ                                                                    | 六条南12-                                                                                                    | 11          |             | -   | 1/\я<br>结             | 鹿 ら C                   | (03) 3231-2120                | 176-0014     | 末示印                        |                                       | ₩□1-0-0<br>                      |
|      |     | 函                                                                                                    | 館S.S.             | (0138) 46-5324             | 041-0806  | 函館市美原                                                                    | 亰3-16-25                                                                                                    |             | 東           | 京   | *                     | жао.о.<br>ШS С          | (03) 3727-0385                | 145-0062     | 市 古 都 大 田                  | 12キモ!                                 |                                  |
|      |     |                                                                                                    |                   | 東                          | 1         | Ł                                                                        |                                                                                                    |             |             |     | л т                   | 급0.0.<br>子S.C.          | (0426)46-6914                 | 192-0045     | 東京都八王                      | 子市大和                                  | 展町2-9-6                          |
|      |     | 青                                                                                                    | 森S.C.             | (0177)23-2261              | 030-0844  | 青森市桂木                                                                    | <b></b> \$4-6-17                                                                                                    |             |             |     |                       |                         |                               |              |                            |                                       |                                  |
| 青    | 森   | 八                                                                                                    | 戸S.S.             | (0178) 44-4521             | 031-0804  | 八戸市青菊                                                                    | 袁2-21-2                                                                                                    |             |             |     | -                     |                         |                               |              |                            |                                       |                                  |
|      |     | 34                                                                                                    | 前S.S.             | (0172)28-0165              | 036-8084  | 弘前市高田                                                                    | ⊞1-13-1                                                                                                    |             |             |     | 【業務                   | 用機器                     | 厚門】のこ相談)                      | 窓口           |                            |                                       |                                  |
| #    | Ŧ   | 盛                                                                                                    | 岡S.C.             | (019)637-0121              | 020-0835  | 盛岡市津志田                                                                   | 日12地割字第                                                                                                    | 新田堰94番地1    |             |     | 東京業務                  | 機器センター                  | (03)3874-5231                 | 110-0003     | 東京都台東                      | 区根岸                                   | 5-4-3                            |
| 1    | Ŧ   | 水                                                                                                    | 沢S.S.             | (0197)22-2773              | 023-0815  | 水沢市天文                                                                    | と台通り3                                                                                                    | -12         |             |     |                       |                         | 本                             | - 2          | 5                          |                                       |                                  |
|      |     | 秋                                                                                                    | ⊞S.C.             | (0188)24-3189              | 010-0953  | 秋田市山3                                                                    | E中園町4                                                                                                    | -1          |             |     |                       |                         | ~1                            | -            |                            |                                       |                                  |
| 秋    | ■   | 大                                                                                                    | 館S.S.             | (0186) 43-0980             | 017-0874  | 大館市美國                                                                    | 園町5-6                                                                                                    |             |             |     | 【出張                   | 修理専門                    | <b>引】のご相談窓</b>                | -            |                            |                                       |                                  |
|      |     | 横                                                                                                    | 手S.S.             | (0182)32-8873              | 013-0064  | 横手市赤圳                                                                    | 反字大道向                                                                                                    | 3-6         |             |     | 首都圏サー                 | -ビスセンター                 | (03) 5803-2888                | 113-0033     | 東京都文京区本                    | 郷3-14-7ビ                              | クター本郷ビル4F                        |
| 宮    | 城   | 1Ш                                                                                                    | 台S.C.             | (022)287-0151              | 984-0011  | 仙台市岩林                                                                    | 区六」の                                                                                                    | 日西町7-13     |             | _   | 【お預                   | かり修理                    | 里、補修用部品)                      | のご相談         | 窓口                         |                                       |                                  |
|      | _   | 1                                                                                                    | をS.S.             | (0225)94-7711              | 986-0853  | 白を巾门服                                                                    | 筋子凹奋f                                                                                                    | ∋地8-18      | 埼           | 王   | 大                     | 宮S.C.                   | (048)654-5241                 | 330-0037     | 大宮市東大                      | 成町2-6                                 | 58-1                             |
| 山    | 形   | Щ                                                                                                    | 形S.C.             | (0236) 42-0279             | 990-2412  | 山形市松山                                                                    | ЦЗ-12-18<br>. #*0.0.4                                                                                                    |             |             |     | 熊                     | 谷S.S.                   | (0485)53-5105                 | 361-0057     | 行田市城西2-                    | 7-39ツイ                                | ンハイツ石山B                          |
|      | -   | 201                                                                                                    | HS.S.             | (0234) 26-7145             | 998-0842  | 四田中電?                                                                    | 7 時10-10-1                                                                                                    |             |             |     | Л                     | 越S.S.                   | (0492) 42-4496                | 350-1106     | 川越市小室                      | 491-1                                 |                                  |
|      |     | 15P                                                                                                    | Щ3.U.             | (0249) 52-6551             | 903-0205  | 御田中堀日                                                                    |                                                                                                    |             |             |     |                       |                         |                               |              |                            |                                       |                                  |
| 福    | 島   | <ul> <li>(1)</li> <li>(1)</li></ul> | 123.3.            | (0240)20-4331              | 965-0022  | 会連若松さ                                                                    | モエルバラ<br>お滝沢町1                                                                                                    | -5          |             |     |                       |                         | 油                             | 会し           | 11                         |                                       |                                  |
|      |     | 福                                                                                                    | 島S.S.             | (0245) 53-9437             | 960-0103  | 点户<br>一<br>二<br>二<br>二<br>二<br>二<br>二<br>二<br>二<br>二<br>二<br>二<br>二<br>二 | かってい かってい かってい うちゅう しょう しょう しょう しょう しょうしん しょうしん しょうしん しょうしん しょうしん しょうしょう しょうしょう しょう | -0<br>16-1  | $\vdash$    |     |                       |                         |                               | 1 1          | •                          |                                       |                                  |
|      |     | 100                                                                                                    | що.о.             | (02.10)00 0.101            |           |                                                                          | 3-1-11/0.2                                                                                                    | .0 1        |             |     | 【出張                   | 修理専門                    | 引のご相談窓!                       |              |                            |                                       |                                  |
|      |     |                                                                                                    |                   | 関                          | 信利        | <u>u</u>                                                                 |                                                                                                    |             |             |     | 首都圏サー                 | ービスセンター                 | (03) 5803-2888                | 113-0033     | 東京都文京区本                    | 郷3-14-7ビ                              | クター本郷ビル4F                        |
|      |     | 新                                                                                                    | 潟S.C.             | (025)241-0527              | 950-0084  | 新潟市明石                                                                    | 51-2-19                                                                                                    |             |             |     | 【お預                   | かり修理                    | 聖、補修用部品                       | のご相談         | 窓口                         |                                       |                                  |
| 新    | 澙   | 佐                                                                                                    | 渡S.S.             | (0259) 57-3127             | 952-1314  | 佐渡郡佐利                                                                    | 和田町河原                                                                                                    | 原田本町93      |             |     | 横                     | 浜S.C.                   | (045)651-0403                 | 231-0028     | 横浜市中区                      | 【翁町1-3                                | 3-1                              |
|      |     | 長                                                                                                    | 岡S.C.             | (0258)24-1462              | 940-0012  | 長岡市下了                                                                    | 下条2-136                                                                                                    | 6-1         | 神           | 奈川  | 横須                    | 貞賀S.S.                  | (0468)34-9261                 | 239-0831     | 横須賀市ク                      | 里浜6-4                                 | i-1                              |
|      | _   |                                                                                                    | 越S.S.             | (0255) 44-9987             | 942-0081  | 上越市五智                                                                    | 멸1-11                                                                                                    |             |             |     |                       | 崎S.C.                   | (044)975-1879                 | 216-0024     | 川崎市宮前区                     | 南平台3-2                                | (第2石原ビル)                         |
| _    | _   | 松                                                                                                    | 本S.C.             | (0263) 25-9353             | 390-0837  | 松本市鎌田                                                                    | <b>∃2-3-50</b>                                                                                                    |             |             |     | Ψ<br>                 | 塚S.C.                   | (0463)23-2687                 | 254-0033     | 半球市老松                      | ) 4-9 (                               | 木村ヒル)                            |
| 長    | 野   | ₹.                                                                                                    | 野S.C.             | (026)221-9946              | 380-0913  | 長野市川台                                                                    | 3新田962<br>                                                                                                    | 2-1         |             |     | 小日                    | H原S.S.                  | (0465)24-0681                 | 250-0004     | 小田原市次                      | €囲J4-1-1<br>-`₩₩0 7 4                 | 2                                |
| 1914 | _   |                                                                                                    | 田S.S.             | (0268) 23-3589             | 386-0005  | 上田市古里                                                                    | <u></u> ≝79-1                                                                                                    |             |             |     | 旧候                    | 原S.C.                   | (0427)76-2052                 | 229-0004     | 伯侯原巾さ                      | 1/周3-7-4                              | 6                                |
| 群    | 馬   | 則                                                                                                    | 樯S.C.             | (027)255-5920              | 371-0854  |                                                                          | 支町]1-19-1                                                                                                    | 1           |             |     |                       |                         |                               |              |                            |                                       |                                  |
| 100  | ~   | 于能                                                                                                    | 63.0.             | (い20)030-2000<br>目1 のご相参参の | 1 20-0864 | 于郁呂巾1                                                                    | ±百町1/-                                                                                                    | 9           |             |     |                       |                         | 韵                             | ħ            | 8                          |                                       |                                  |
| 1    |     | ▲ 正 5茂<br>営却第世。                                                                                                    | TS理号 <br>_/フナン/タ_ | 」のこ相談窓                     | 113-0033  | 市市都文市区オ                                                                  | 大綱3-14-7 ピノ                                                                                                    | 7ター太郷ビルルF   | $\vdash$    |     | 热                     | Elle C                  | (054) 292 4144                | 422.9006     | -<br>●<br>●<br>●<br>●<br>● | 6 5 20                                |                                  |
| 茨    | tst | 「お石                                                                                                    | かり (1) 修理         | (03)3003-2000              | のご相談      | 米小順久小匹4<br>                                                              |                                                                                                    | // 4/#12/24 |             | -   | 肝辺                    | шо.с.<br>жее            | (054)202-4141                 | 422-0000     |                            | -0-0-20                               |                                  |
| ~    | ~~  | 71                                                                                                    | PSC               | (029)246-1560              | 310-0836  | 11/10日11日11日                                                             | 5田町107                                                                                                    | 77          | RŦ          | μŋ  | 后近                    | /丰3.3.<br>纵cc           | (0539)22-1557                 | 410-0041     | 「近外市北自                     | -mj0-5                                |                                  |
|      |     | +                                                                                                    | ; C.C.            | (0298)21-8756              | 300-0051  | 十浦市直斜                                                                    | адеј тол<br>86-1-25                                                                                                    |             | $\vdash$    |     | <i>I</i> <del>M</del> | 140.0.                  | (033)421-3441                 | 433-0041     |                            | 3μJ70J                                |                                  |
| Щ    | 梨   | - 甲                                                                                                    | 府S.S.             | (0552)37-3136              | 400-0864  | 甲府市湯田                                                                    | B2-11-5                                                                                                    |             |             |     |                       |                         | 東 海                           | ・北           | 陸                          |                                       |                                  |
|      |     |                                                                                                    |                   | Ŧ                          | Ť         | ŧ                                                                        |                                                                                                    |             | -           | 45  | 名古                    | 屋S.C.                   | (0568) 25-3235                | 481-0041     | 西春日井郡                      | 国春町九;                                 | 2坪鴨田121-1                        |
|      |     |                                                                                                    |                   |                            |           | ~                                                                        |                                                                                                    |             | 愛           | 知   | Ξ                     | 河S.S.                   | (0564)26-1005                 | 444-2133     | 岡崎市井ノ                      | 口町字:                                  | 河原西31                            |
|      |     | 【出張                                                                                                    | 修埋專P              | り】のこ相談窓し                   | 1         |                                                                          |                                                                                                    |             |             | -   | 豊                     | 稿S.S.                   | (0532)64-0815                 | 440-0853     | 豊橋市佐藤                      | \$5-19-1                              |                                  |
| 1    |     | 首都圏サ                                                                                                    | ービスセンター           | (03) 5803-2888             | 113-0033  | 東京都文京区本                                                                  | 本郷3-14-7 ビク                                                                                                    | 79-本郷ビル4F   | <u>ال</u> غ | 早   | 蚊                     | 早ら.S.<br>雷ミミ            | (0593)52-0941                 | 510-0076     | 四日市市地                      | □   3-1-2<br>  ★2-15                  | .8<br>.2                         |
| -    |     | 【お預                                                                                                    | かり修理              | 里、補修用部品)                   | のご相談      | 窓口                                                                       |                                                                                                    |             | Ξ           | 重   |                       | <u>=</u> 0.3.<br>₿ S.S. | (0592) 29-7780                | 514-0815     | <br>津市大字南                  | (方485-                                | -<br>18                          |
| +    | 釆   | Ŧ                                                                                                    | 葉S.C.             | (043)246-2588              | 261-0001  | 千葉市美潟                                                                    | 兵区幸町2                                                                                                    | -1-1        | 宣           | ıb. | 宣                     | 1115.0                  | (0764)25-2397                 | 930-0083     | 富山市総曲                      | 論4-3-5                                |                                  |
|      |     | 木頭                                                                                                    | 更津S.S.            | (0438)36-4855              | 292-0802  | 木更津市事                                                                    | 〔舟5-4-9                                                                                                    |             | 5           | 11  | - <u>-</u>            | 沢S.C                    | (0762)31-5242                 | 920-0867     | 金沢市長+                      | ·////·/////////////////////////////// | 7                                |
|      |     | 柏                                                                                                    | S.C.              | (0471)75-4322              | 277-0863  | 相市豊四季                                                                    | ≇512-10-                                                                                                    | 67          | 福           | #   | 福                     | #S.S.                   | (0776)53-6916                 | 910-0843     | 福井市西開                      | 飛3-21                                 |                                  |
|      |     | 浦                                                                                                    | 安S.S.             | (047)353-6189              | 279-0001  | 浦安市当代                                                                    | 弋島2-13-2                                                                                                    | 27          | 1.44        |     |                       | ,10.0.                  | (2.1.0)00 0010                | 1 10 0040    |                            |                                       | •                                |

所在地、電話番号が変更になる場合がございますので、あらかじめご了承ください。

1297

| 都    | 府    | 山上々                                        | TEL            | _        | 55 <b>7</b>                           | - +#+         | 都府     | the        | E 47   | TEI            | =         | 医左地                                   |  |
|------|------|--------------------------------------------|----------------|----------|---------------------------------------|---------------|--------|------------|--------|----------------|-----------|---------------------------------------|--|
| 県    | 名    | 视员石                                        | IEL            | w.       | P/I 11                                | - 16          | 県名     | 172        |        | IEL            | w         | HI 11 12                              |  |
| 近畿   |      |                                            |                |          |                                       | 中 国           |        |            |        |                |           |                                       |  |
|      | ŧn   | 【サービス関連全て】のご相談窓口                           |                |          |                                       |               |        | 岡          | 山S.C.  | (086)243-1566  | 700-0927  | 岡山市西古松西町8-23                          |  |
| 788  | 頁    | 滋 賀S.S.                                    | (0775) 82-5812 | 524-0033 | 守山市浮気町26                              | 68            |        | 広          | 島S.C.  | (082)243-9839  | 730-0825  | 広島市中区光南3-9-17                         |  |
|      |      | 【出張修理専門                                    | 門】のご相談窓        |          |                                       |               | 広島     | 福          | 山S.S.  | (0849)31-6984  | 721-0973  | 福山市南蔵王町3-5-15                         |  |
| -    | 3477 | + 869.0                                    | (06) 204 5721  | 522 0027 | 土阪市淀川区田                               | 1112 4 29     |        | 5          | ₹ S.S. | (0823)74-9364  | 737-0112  | 呉市広古新開2-17-32-102                     |  |
| 泉南   | 御部   | 人 MX3.0.                                   |                | 0021     |                                       | /12-4-20      | 1      | 山          | □S.C.  | (0839)73-3708  | 754-0022  | 吉敷都小都町花園町5-28                         |  |
| 115  |      |                                            | 主、 補修用部面。      | 」のこ相談    |                                       |               | шЦ     | 一個         | ЩS.S.  | (0834)27-1331  | 745-0042  | 德山市野上町2-35<br>工具主能取町0.44.00           |  |
|      |      | 京 都S.C.                                    | (075) 313-3189 | 600-8861 | 京都市下京区七条                              | (御所ノ内北町91     |        |            | 阑5.5.  | (0832)51-1040  | 751-0852  | ト 阿 巾 熙 野 町 2-14-23                   |  |
| 京北   | 都如   | 【サービス関注                                    | 重全て】のご相談       | 淡窓口      |                                       |               |        |            |        | 四              | 3         |                                       |  |
| 고다   | ΞD   | 福知山S.S.                                    | (0773)22-8664  | 620-0059 | 福知山市厚東町                               | 145-2         | 香川     | 高          | 松S.C.  | (0878)66-1200  | 761-8057  | 高松市田村町205-1                           |  |
|      |      | 【出張修理専門                                    | 門】のご相談窓        |          |                                       |               | 徳島     | 徳          | 島S.C.  | (0886) 22-7387 | 770-8052  | 德島市沖浜2-37                             |  |
| ~    |      | 大 阪S.C.                                    | (06) 304-5731  | 532-0027 | 大阪市淀川区田                               | JI 2-4-28     | 高知     | 高          | 知S.S.  | (0888) 82-0546 | 780-8122  | 高知市高須新町4-143                          |  |
| 示    | R    | 【お預かり修理                                    | 里、補修用部品        | 】のご相談    | (窓口                                   |               |        | 松          | 山S.C.  | (0899) 23-0372 | 791-8015  | 松山市中央1-4-12                           |  |
|      |      | 奈 良S.S.                                    | (07442)4-6271  | 634-0007 | 橿原市葛本町83                              | 34-2          | 愛媛     | 宇利         | ū島S.S. | (0895)20-1018  | 798-0087  | 宇和島市坂下津甲407-40                        |  |
|      | -    | 【出張修理専門】のご相談窓口                             |                |          |                                       |               |        | 新聞         | 『浜S.S. | (0897)67-1030  | 792-0881  | 新居浜市松神子2-2-25                         |  |
|      |      | 大 阪S.C.                                    | (06) 304-5731  | 532-0027 | 大阪市淀川区田                               | ///2-4-28     |        | 九 州・沖 縄    |        |                |           |                                       |  |
|      |      | 【お預かり修理、補修用部品】のご相談窓口                       |                |          |                                       |               |        | 福          | ⊠S.C.  | (092)431-1261  | 812-0011  | 福岡市博多区博多駅前4-16-1                      |  |
|      | ~    | 大 阪S.C.                                    | (06) 304-5731  | 532-0027 | 大阪市淀川区田                               | 112-4-28      | *= ==  | 久留         | ₩S.C.  | (0942) 39-3495 | 830-0038  | 久留米市西町字神浦1-1192                       |  |
| 大    | 阪    | 大阪南S.C.                                    | (06)768-5489   | 543-0028 | 大阪市天王寺区                               | 小橋町10-16      | 備回     | 北九         | 州S.C.  | (093)921-3981  | 802-0065  | 北九州市小倉北区三萩野2-9-3                      |  |
|      |      | 堺 S.C.                                     | (0722)54-2881  | 591-8032 | 堺市百古鳥梅町3丁                             | 目21-2 伊助八イツ   |        | 筑          | 豊S.S.  | (0948) 29-1146 | 820-0068  | 飯塚市片島2-22-27                          |  |
|      |      | 【業務用機器専門】のご相談窓口                            |                |          |                                       |               | 佐賀     | 佐          | 賀S.S.  | (0952)26-8785  | 840-0023  | 佐賀市本庄町大字袋265-1                        |  |
|      |      | 業務機器の                                      | (06) 304-6715  | 532-0027 | 大阪市淀川区田                               | 1112-4-28     | 長崎     | 長          | 崎S.C.  | (0958) 62-5522 | 852-8021  | 長崎市城山町9-13                            |  |
|      | _    |                                            | (00)30+0/13    |          | Хихникелныц                           | /12 4 20      | LC 145 | 佐世         | ±保S.S. | (0956) 33-5568 | 857-1166  | 佐世保市木風町1467-2                         |  |
| 1070 |      |                                            | 里主て」のこ相談       | 波芯口      | 1 1 1 1 1 1 1 1 1 1 1 1 1 1 1 1 1 1 1 |               | 大分     | 大          | 分S.S.  | (0975) 43-1422 | 870-0822  | 大分市大道町4-1-2                           |  |
| 和韵   | ш    | 和歌山S.S.                                    | (0734)72-6799  | 640-8323 | 和歌山市太田43                              | 30-8          | 熊本     | 熊          | 本S.C.  | (096) 353-4536 | 861-4101  | 熊本市近見町1218-1                          |  |
|      |      | 田 辺S.S.                                    | (0739)22-9914  | 646-0023 | 田辺市又里1-19                             | -18           | 宮 崎    | R<br>  71  | 崎S.S.  | (0985)24-5401  | 880-0032  | 宮崎市霧島町3-59                            |  |
|      |      | 【出張修理専門                                    | 門】のご相談窓        | -        |                                       |               | 曲旧曲    | 巡          | 回5.5.  | (0982) 35-7077 | 882-0857  | 些回市窓領町24-3<br>鹿児自主小松原0.00.00          |  |
| FF   | æ    | 大 阪S.C.                                    | (06) 304-5731  | 532-0027 | 大阪市淀川区田                               | JI 2-4-28     | 能光局    | <b>能</b> 況 | 局3.し.  | (099)267-3572  | 891-0114  | 施冗局印小松原2-23-28<br>油裡自定緊流去支支支支1 43.46  |  |
| 東    | 部    | 【お預かり修理                                    | 里、補修用部品        | 】のご相談    | 窓口                                    |               | /T #8  | /т         | 麗3.0.  | (030)030-3031  | 301-2224  | · · · · · · · · · · · · · · · · · · · |  |
|      |      | 神 戸S.C.                                    | (078) 252-0562 | 651-0086 | 神戸市中央区磯                               | 上通3-2-16      |        |            |        | Щ              | 1         | 2015<br>2015                          |  |
|      |      | 明 石S.S                                     | (078)924-1104  | 673-0018 | 明石市西明石北町3                             | 8-12-9 小西ビル1F |        | 山陰ピク       | ター販売(税 | 3              |           |                                       |  |
| 兵    | 庫    | 【サービス関注                                    |                | 谈窓口      | •                                     |               |        | サービ        | スセンター  | (0852)31-890   | 0 690-082 | 3 松江市西川津町1484-3                       |  |
| 西    | 部    | 姬 路S.S. (0792)34-3833 670-0975 姬路市中地南町11-1 |                |          |                                       | 11-1          | 局根     | (松江・       | 米子担当   | )              |           |                                       |  |
| 1    |      |                                            |                |          |                                       |               |        | 出雲営業       | 所サービス値 | (0853)21-461   | 1 693-000 | 1 出雲市今市町854                           |  |
|      |      |                                            |                |          |                                       |               |        | 浜田営業       | 所サービス値 | (0855)22-158   | 4 697-002 | 3 浜田市長沢町671-1                         |  |
| 1    |      |                                            |                |          |                                       |               | 鳥取     | 鳥取営業       | 所サービスの | (0857)23-215   | 1 680-084 | 5 鳥取市富安2-45                           |  |

#### 海外でのビデオムービーの修理ご相談窓口

| 北米,ハロイ                                              |                                                                    |
|-----------------------------------------------------|--------------------------------------------------------------------|
| - 10A · // 2/1                                      |                                                                    |
| カナダ JVC CANADA INC.                                 | ・ヒューストン (713-935-9331)                                             |
| ・トロント (416-293-1311)                                | 10700 Hammerly, Suite 110, Houston, TX 77043                       |
| 21 Finchdene Square, Scarborough, Ontario M1X 1A7   | ・ボ ス ト ン 〔508-881-5923〕                                            |
|                                                     | 230 Eliot Street, Ashland, MA 01721-2377                           |
| アメリカ JVC SERVICE & ENGINEERING COMPANY OF AMERICA   | ・ホノルル (808-833-5828)                                               |
| ・アトランタ〔770-339-2522〕                                | 2969 Mapunapuna Place, Honolulu, HI 96819-2040                     |
| 1500 Lakes Parkway Lawrenceville, GA 30243-5857     | ・マイアミ (954-472-1960)                                               |
| ・サンフランシスコ (415-871-2666)                            | 8192 State Road 84. Davie FL 33324                                 |
| 890 Dubuque Avenue, S. San Francisco, CA 94080-1804 | <ul> <li>         ・         「サンジェルス (714-229-8011)     </li> </ul> |
| ・シ カ ゴ (630-851-7855)                               | 5665 Corporate Avenue Cypress, CA 90630-0024                       |
| 705 Enterprise Street Aurora, IL 60504-8149         | ・ハリウッド (310-659-5262)                                              |
| ・ニュージャージー (973-808-9279)                            | 8764 Beverly Boulevard West Hollowood, CA 90048                    |
| 107 Little Falls Road, Fairfield, NJ 07004-2105     | or of Develing Boalevald West Hollywood, OA 50040                  |
|                                                     |                                                                    |

(注)・ヨーロッパその他の地域ではテレビジョン方式の違い等の問題がありますので、おでかけの前に下記お客様ご相談センターにご相談ください。 ・海外では日本の保証書は適用されませんので、修理は全て有料となります。

#### ビクター製品についてのご相談窓口

お買物相談、お取扱い方法、お手入れ方法その他ご不明な点は、下記にご相談ください。

| お客様ご相談センター | (03)5684-9311 113-0033 東京都文京区本郷3-14-7 ピクター本郷ビル<br>(06) 765-4161 543-0028 大阪市天王寺区小橋町10-16 大阪ピクタービル |  |
|------------|---------------------------------------------------------------------------------------------------|--|
|------------|---------------------------------------------------------------------------------------------------|--|

# \*\*\* こころのかよう サービス

サービスネットワークBS 9001

| 電源     | DC 6 V (ACアダプター使用時)                 |  |  |  |  |  |  |
|--------|-------------------------------------|--|--|--|--|--|--|
|        | DC 7.2 V(リチウムイオンバッテリー使用時)           |  |  |  |  |  |  |
| 消費電力   | 11 W                                |  |  |  |  |  |  |
| プリント方式 | 浸透溶融方式                              |  |  |  |  |  |  |
| 印画サイズ  | 70 mm × 52 mm(プリント方法により大きさが多少異なります) |  |  |  |  |  |  |
| 用紙サイズ  | 86 mm × 54 mm                       |  |  |  |  |  |  |
| 画素数    | 598(水平)ドット × 448(垂直)ドット             |  |  |  |  |  |  |
| 解像度    | 217 dpi                             |  |  |  |  |  |  |
| プリント時間 | 約70秒(データ転送および処理時間は除く)               |  |  |  |  |  |  |
| 入出力端子  | IrDA入力 : 赤外線受光部(前面 × 1)             |  |  |  |  |  |  |
|        | (IrDA Ver 1.0 対応 IrTran-P準拠)        |  |  |  |  |  |  |
|        | 映像入力 : 3.5 (前面 × 1)                 |  |  |  |  |  |  |
|        | 映像出力 : 3.5 (前面 × 1)                 |  |  |  |  |  |  |
|        | PC入力 : 2.5 (前面 × 1) RS-232C, RS-422 |  |  |  |  |  |  |
| 許容動作温度 | + 5 ~ 3 5                           |  |  |  |  |  |  |
| 許容相対湿度 | 35~80%                              |  |  |  |  |  |  |
| 許容保存温度 | - 20 ~ + 60                         |  |  |  |  |  |  |
| 外形寸法   | 幅130 × 高さ36.5 × 奥行94.5 mm           |  |  |  |  |  |  |
| 質量     | 345g(バッテリー、インクカセット、プリントペーパー含まず)     |  |  |  |  |  |  |

仕様および外観は改良のため予告なく変更することがありますのでご了承ください。

このプリンターは日本国内のみ使用できます。外国では信号方式、電源が異なりますので使用できません。

This Printer is designed for use in Japan only and can not be used in any other country.

## あ

| アイコン         | 18     |
|--------------|--------|
| アクセサリーキット    | 51     |
| インクカセット挿入カバー | 24     |
| 映像入力端子       | 18, 28 |
| 映像出力端子       | 18, 28 |
| 液晶パネル        | 18     |
| エフェクトプリント    | 40     |
| オートオフ        | 46     |
|              |        |

## は

| バッテリー挿入カバー       | 19, 23 |
|------------------|--------|
| バッテリーを充電する       | 22     |
| バッテリーの容量を使い切る…   | 15     |
| フレームプリント         | 34     |
| 分割プリント           | 36     |
| プリントボタン          | 20     |
| プリントペーパー&インクキット… | 25     |

## か

| 給紙ドアスイッチ  | 19, 26 |
|-----------|--------|
| 給紙挿入ドア    | 19, 26 |
| 画質補正      | 44     |
| カレンダープリント | 38     |

## さ

| 操作ボタン | 20    |
|-------|-------|
| 選択ボタン | 20    |
| 設定ボタン | 20    |
| 接続    | 28,29 |

## た

| 端子カバー              | 18 |
|--------------------|----|
| デジタルスチルカメラからプリント・・ | 29 |
| 電源ボタン              | 18 |
| 動画/静止画の切り替えをする     | 47 |

## ま

| ミラー反転プリント | 45 |
|-----------|----|
| メニュー項目一覧表 | 21 |
| メニューボタン   | 20 |
| メモリーボタン   | 20 |

## アルファベット

| DC入力端子         | 2, 18 |
|----------------|-------|
| IrTran-P(IrDA) | 18,32 |
| PC接続端子         | 18    |

| <br>••••• |
|-----------|
|           |
| <br>••••• |
|           |
|           |
|           |
|           |
| <br>••••• |
|           |
| <br>      |
|           |
|           |
|           |
|           |
| <br>••••• |
|           |
| <br>      |
|           |
|           |
|           |
|           |
| <br>••••• |
|           |
| <br>      |
|           |
|           |
|           |
|           |
| •••••     |
|           |
| <br>••••• |
|           |
| <br>      |
|           |
|           |
|           |
|           |
| <br>••••• |

| <br> |  |
|------|--|
| <br> |  |
|      |  |
|      |  |
|      |  |
| <br> |  |
| <br> |  |
|      |  |
|      |  |
| <br> |  |
| <br> |  |
|      |  |
|      |  |
|      |  |
| <br> |  |
|      |  |
|      |  |
|      |  |
| <br> |  |
|      |  |

その他

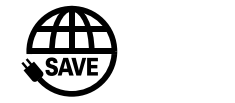

故障かな?と思ったら 修理に出す前に49 ~ 50ページをご確認ください。

修理相談

「お買い上げ販売店」へご相談ください。 ご転居等で保証書記載のお買上げ販売店に修理をご依頼 になれない場合は、53ページの「保証とアフターサービス」 をお読みの上、54~55ページの「ビクターサービス窓口」 にご相談ください。

#### お買物相談

お取扱い方法、お手入れ方法その他ご不明な点は「お客様 ご相談センター」にご相談ください。

東京お客様ご相談センター

**2** (03) 5684-9311

〒113-0033 東京都文京区本郷3丁目14-7 ビクター本郷ビル

大阪お客様ご相談センター

**2** (06)765-4161

〒543-0028 大阪市天王寺区小橋町10-16 大阪ビクタービル

### ビクターホームページ

インターネット上にビクターのホームページを設けました。 ホームページアドレス

http://www.jvc-victor.co.jp/

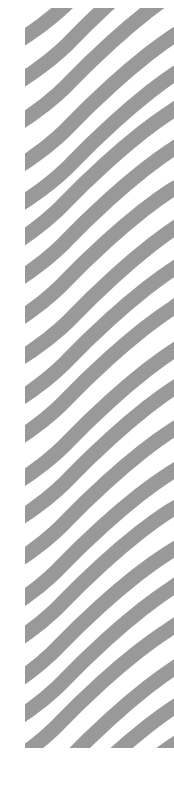

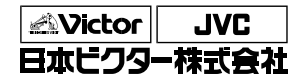

ビデオ事業部

〒221-8528 横浜市神奈川区守屋町3丁目12番地 電話(045)450-2550